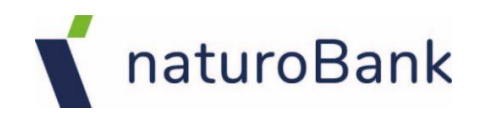

# Aplikacja mobilna naturoBank JUNIOR – przewodnik Użytkownika

wersja dokumentu 1.80 do wersji aplikacji 1.2.3

#### Spis treści

| Spis treści                                                                 |
|-----------------------------------------------------------------------------|
| Ŵstęp                                                                       |
| Bezpieczeństwo5                                                             |
| Polityka prywatności – przetwarzanie danych osobowych                       |
| Zasady korzystania z Aplikacji mobilnej naturoBank Junior7                  |
| Pobranie Aplikacji mobilnej naturoBank Junior na urządzenie mobilne dziecka |
| Aktywacja Aplikacji mobilnej naturoBank Junior10                            |
| Logowanie do aplikacji16                                                    |
| Pulpit                                                                      |
| Twój profil18                                                               |
| Mapa Nagród19                                                               |
| Ustawienia21                                                                |
| Zmień awatar22                                                              |
| Zmień tło23                                                                 |
| Zmień kolory24                                                              |
| Biometria25                                                                 |
| Zmień e-PIN                                                                 |
| Usuń profil                                                                 |
| Informacje o aplikacji                                                      |
| Powiadomienia i wiadomości 30                                               |
| Prośba o doładowanie telefonu                                               |
| Udostępnij numer rachunku32                                                 |
| Limity BLIK                                                                 |
| Limity                                                                      |
| BLIK                                                                        |
| Dla Rodzica / opiekuna / przedstawiciela ustawowego – Udostępnij kod BLIK37 |
| Przelewy                                                                    |
| Karty 40                                                                    |
| Historia operacji41                                                         |
| Skarbonki42                                                                 |
| Wpłać pieniądze do skarbonki                                                |
| Rozbij skarbonkę                                                            |
| Edytuj skarbonkę                                                            |
| Historia zmian wersji dokumentu47                                           |

### Wstęp

Aplikacja mobilna naturoBank Junior to aplikacja bankowa stworzona specjalnie dla dzieci, które nie ukończyły jeszcze 13 lat i posiadają umiejętność czytania (jest to niezbędne do korzystania z aplikacji). Zachęca ona do nauki mądrego zarządzania pieniędzmi, oszczędzania, zabawy, a także realizacji swoich drobnych płatności. Pozwala dziecku na dostęp do swoich finansów w dowolnym miejscu i czasie.

Jeśli Twoje dziecko ukończyło już 13 lat, skontaktuj się z bankiem, aby uzyskać odpowiednią ofertę.

Zacznij razem z dzieckiem od przeczytania wszystkich stron Przewodnika, który masz przed sobą. Kolorami oznaczyliśmy działania: Twoje (rodzica / opiekuna prawnego / przedstawiciela ustawowego) – Zielonym; Dziecka – Niebieskim; Wasze wspólne działania – Różowym. Przewodnik zawiera przykładowe widoki ekranów

aplikacji. Widoczność poszczególnych opcji i przycisków uzależniona jest od dostępnych usług.

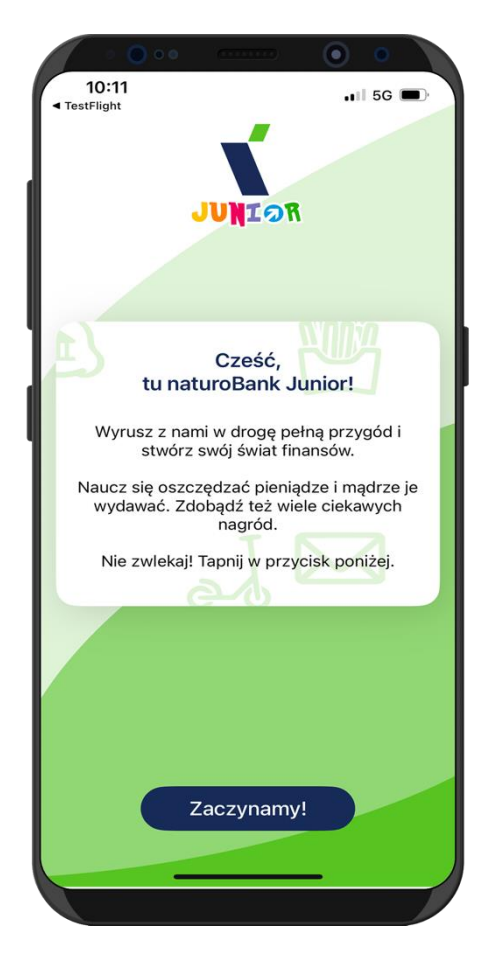

### Bezpieczeństwo

Komunikacja między Aplikacją mobilną naturoBank Junior a bankiem odbywa się z użyciem mechanizmów szyfrujących.

Dostęp do Aplikacji mobilnej naturoBank Junior chroniony jest:

- kodem e-PIN indywidualne hasło dostępu;
- biometrią.

#### Ważne:

Jako rodzic/ opiekun prawny/ przedstawiciel ustawowy jesteś zobowiązany do wytłumaczenia dziecku zasad bezpiecznego korzystania z rachunku i zgromadzonych na nim środków, sposobu korzystania z rachunku, w tym produktów lub usług bankowych udostępnionych w aplikacji.

Opowiedz dziecku o podstawowych zasadach bezpieczeństwa:

- dbaj o bezpieczeństwo swojego urządzenia mobilnego, instaluj tylko legalne oprogramowanie oraz wszystkie zalecane aktualizacje;
- zawsze używaj zaktualizowanego oprogramowania antywirusowego;
- pamiętaj! e-PIN do logowania do Aplikacji mobilnej naturoBank Junior przeznaczony jest tylko dla Ciebie nie udostępniaj go innej osobie;
- zawsze kończąc pracę korzystaj z polecenia Wyloguj;
- bank nigdy i w żadnej formie nie będzie Cię prosił o podanie kodu dostępu (kodu e-PIN) do Aplikacji mobilnej naturoBank Junior.

### Polityka prywatności – przetwarzanie danych osobowych

Pobierając aplikację z portalu internetowego wyrażasz zgodę na jej instalację i użytkowanie.

Możesz w każdym momencie usunąć aplikację z urządzenia mobilnego, co nie wpływa na stan środków przechowywanych w banku ani na działanie innych aplikacji związanych ze zdalnym dostępem Klienta do usług banku.

Aplikacja na urządzeniu mobilnym nie przechowuje żadnych danych osobowych, które mogłyby umożliwić osobie trzeciej identyfikację konkretnego użytkownika aplikacji, nie przechowuje danych pozwalających na uwierzytelnienie w serwisie, ani danych Klienta dostępnych po zalogowaniu.

Twoje dane związane z usługą świadczoną przez bank mogą być pobierane z banku przez aplikację, w takim przypadku są one krótkotrwale przechowywane na urządzeniu mobilnym w celu ich wyświetlenia użytkownikowi, nie dłużej jednak niż do wyłączenia aplikacji.

# Zasady korzystania z Aplikacji mobilnej naturoBank Junior

Dzięki Aplikacji mobilnej naturoBank Junior Ty i Twoje dziecko zyskujecie:

- mobilność możliwość korzystania z konta bankowego na urządzeniach mobilnych (smartfony, tablety);
- dostępność dostęp do rachunku 7 dni w tygodniu, 24 godziny na dobę z każdego miejsca;
- wygodę przyjazne narzędzie do samodzielnego bankowania;
- BLIK szybką płatność BLIK;
- przelew możliwość wykonywania przelewów;
- skarbonki wygodną formę oszczędzania na wymarzony cel;
- dostęp do Szkolnej Kasy Oszczędności dołączenia do programu oszczędzania dla uczniów szkół podstawowych;
- **kontrolę rodzicielską** możliwość ustawienia limitów wydatków, monitorowania transakcji i nauki swojego dziecka odpowiedzialnego zarządzania pieniędzmi.

Do wykorzystania wszystkich funkcjonalności Aplikacji mobilnej naturoBank Junior koniecznie zainstaluj Aplikacji mobilnej naturoBank w wersji: 2.7.1 (lub nowszej). Aplikacja naturoBank rodzica jest obowiązkowa, w przypadku, jeśli dziecko chce korzystać z usługi BLIK, możliwości wykonywania przelewów oraz doładowań telefonów.

### Pobranie Aplikacji mobilnej naturoBank Junior na urządzenie mobilne dziecka

Podczas pobierania Aplikacja mobilnej naturoBank Junior niezbędne jest połączenie z Internetem.

Jako klient z dostępem do bankowości internetowej lub / oraz Aplikacji mobilnej naturoBank – masz możliwość w łatwy i szybki sposób zainstalować Aplikację naturoBank Junior na urządzeniu mobilnym swojego dziecka.

Aplikacja mobilna działa poprawnie na urządzeniu z systemem operacyjnym iOS od wersji 14.0 i z systemem operacyjnym Android od wersji 8.0.

#### App Store - system operacyjny iOS

1. Zeskanuj poniższy QR Kod lub otwórz App Store i wyszukaj naturoBank Junior lub skopiuj i wklej poniższy link:

https://apps.apple.com/pl/app/naturobank-junior/id6737030751

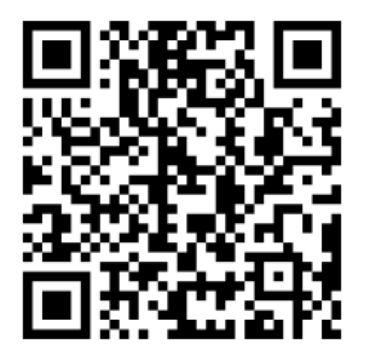

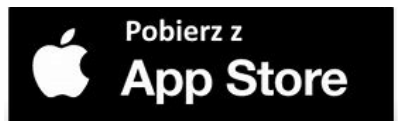

- 2. Wybierz opcję Zainstaluj;
- 3. Uruchom aplikację wybierając opcję **Otwórz** lub poprzez wybranie ikony Aplikacji mobilnej naturoBank Junior w menu telefonu.

#### Google Play – system operacyjny Android

1. Zeskanuj poniższy QR Kod lub otwórz sklep Google Play i wyszukaj naturoBank Junior lub skopiuj i wklej poniższy link

https://play.google.com/store/apps/details?id=pl.naturobank.junior

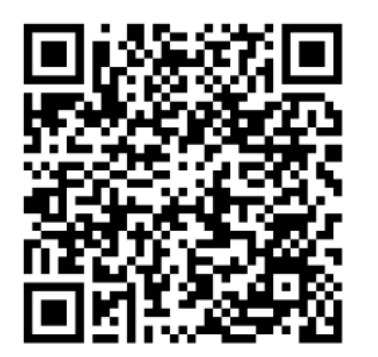

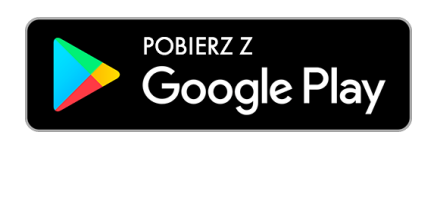

- 2. Wybierz opcję Zainstaluj;
- 3. Uruchom aplikację wybierając opcję **Otwórz** lub poprzez wybranie ikony Aplikacji mobilnej naturoBank Junior w menu telefonu.

### Aktywacja Aplikacji naturoBank Junior

Pamiętaj, jeżeli chcesz aktywować Aplikację mobilną naturoBank Junior na urządzeniu dziecka Twój numer PESEL nie może być zastrzeżony w chwili aktywacji. Jeżeli Twój numer PESEL będzie zastrzeżony nie będziesz miał możliwości aktywacji Aplikacji mobilnej naturoBank Junior na urządzeniu dziecka.

Aby zainstalować Aplikację mobilną naturoBank Junior wykonaj następujące kroki:

- dodaj dane dziecka dodawanie danych dziecka w serwisie bankowości internetowej klienta indywidualnego jest możliwe pod warunkiem udostępnienia takiej opcji przez Bank w serwisie bankowości internetowej w zakładce naturoBank Junior dostępny jest przycisk Dodaj dane dziecka. Jeżeli bank nie udostępnił takiej opcji, to wyświetlona zostanie informacja: Dodanie lub modyfikacja danych osobowych dziecka jest możliwa w placówce banku.
- dodaj urządzenie mobilne w swojej bankowości elektronicznej opis poniżej;
- pobierz Aplikację mobilną naturoBank Junior na urządzenie mobilne dziecka opis strona 8.

#### Dodanie urządzenia mobilnego w bankowości elektronicznej

Zaloguj się poprzez stronę internetową do bankowości elektronicznej i dodaj nowe urządzenie mobilne.

W bankowości internetowej wybierz opcję: naturoBank JUNIOR > Dodaj urządzenie.

| naturoBank                |                    |
|---------------------------|--------------------|
| A Pulpit                  | naturoBank Junior  |
| 📑 Rachunki                | Informacje         |
| 🖧 Lokaty                  |                    |
| ℬ Kredyty                 | Dodaj dane dziecka |
| 🚖 Karty                   |                    |
| € Waluty                  |                    |
| 🧟 Kontrahenci             |                    |
| 🗱 Ustawienia              |                    |
| 🖂 Wiadomości              |                    |
| 🐞 naturoBank Junior       |                    |
| 🗊 Świadczenia             |                    |
| 🧗 eUrząd - Profil Zaufany |                    |

Następnie podaj jego nazwę (*Nazwa urządzenia*), zaakceptuj regulamin i zautoryzuj operację.

Wyświetlony QR kod udostępnij dziecku do zeskanowania:

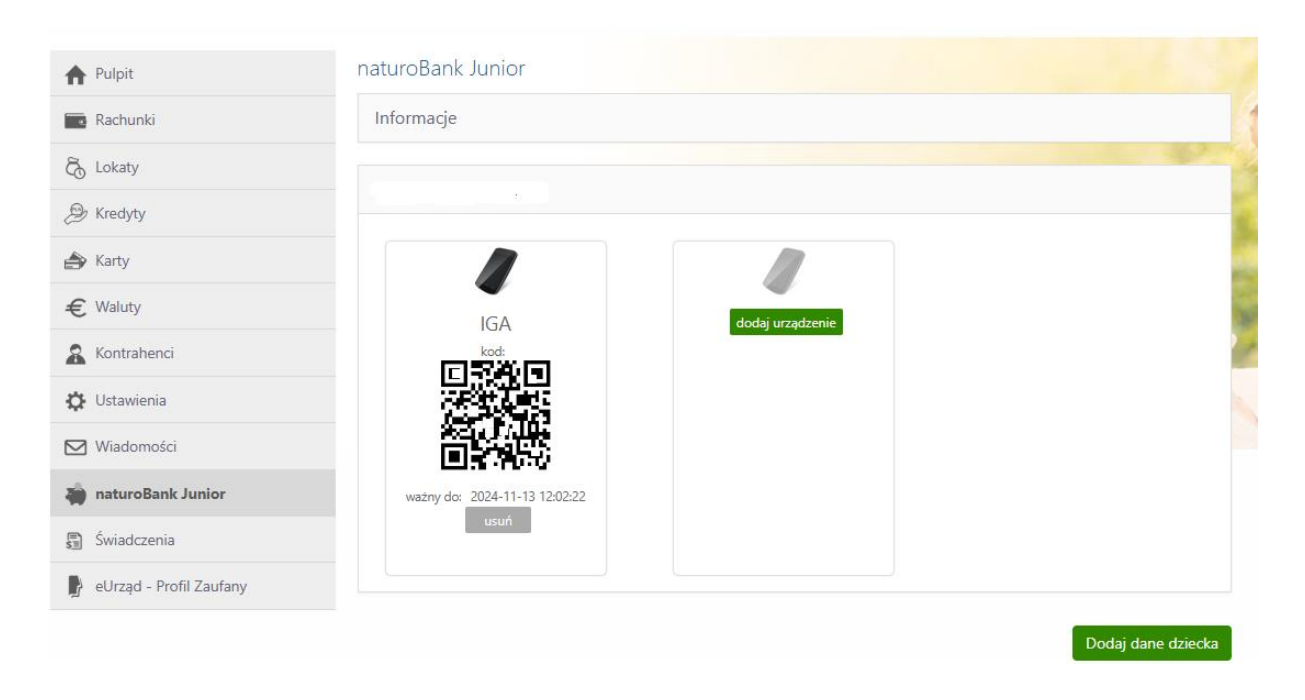

#### Dodanie urządzenia mobilnego w aplikacji mobilnej

Zaloguj się do Aplikacji mobilnej naturoBank, wybierz ikonę Usługi i opcję: naturoBank Junior

|                                                                                |                                         | 10:27 atl 56 ■              | 10:27               |
|--------------------------------------------------------------------------------|-----------------------------------------|-----------------------------|---------------------|
| 👔 naturoBank 🛛 🗞 🗘 🌖                                                           | Usługi                                  | < Dodaj dane dziecka        | < naturoBank Junior |
| MARTA                                                                          | maturoBank Junior >                     | Wprowadź dane dziecka       | Nazwa urządzenia    |
| od 1 listopada                                                                 |                                         | Imię *                      |                     |
| Wydatki                                                                        |                                         | Drugie imię                 | Dalej               |
| 2 5                                                                            |                                         |                             |                     |
| Przelew BLIK                                                                   |                                         | Ndzwisko -                  |                     |
| Ostatnie operacje<br>środa, 2024-11-13                                         |                                         | PESEL *                     |                     |
| Zasilenie rachunku PLN                                                         |                                         |                             |                     |
| czwartek, 2024-11-07 Operacja kasowa Wypłata PLN                               |                                         | Numer telefonu              |                     |
| BLIK<br>Zakup internetowy 05W_BLIK PayPro SA PLN                               |                                         | +48                         |                     |
| Prowizja<br>Prowizja za kartę online PLN                                       |                                         | E-mail                      |                     |
| poniedziałek, 2024-11-04<br><b>R</b><br>Dubit Tisteria Przelewy Finanse Usługi | Pulpit Historia Przelewy Finanse Usługi | Rodzai dokumentu tożsamości |                     |
|                                                                                |                                         |                             |                     |

Wybierz Usługi a następnie naturoBank Junior

Wybierz Dodaj dane dziecka i Wybierz dane Twojego dziecka

Dodaj urządzenie. wypełnij wszystkie niezbędne Urządzenie możesz także dodać z podręcznego menu rachunku wybierając .

#### Aplikacja mobilna naturoBank JUNIOR –Przewodnik Użytkownika

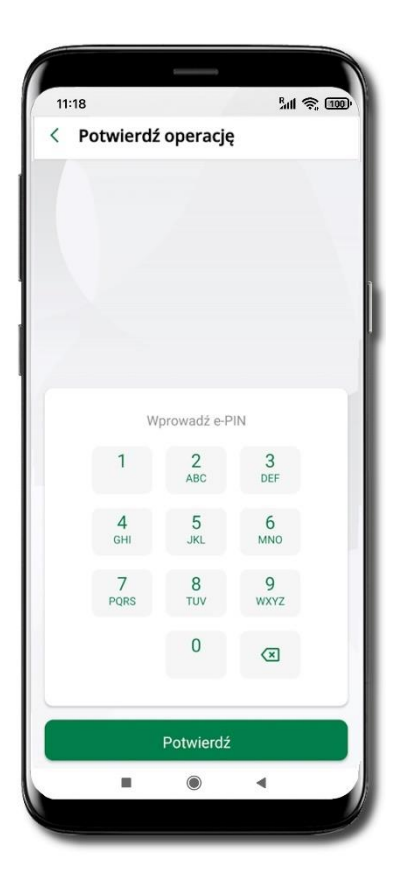

Podaj e-PIN i Potwierdź

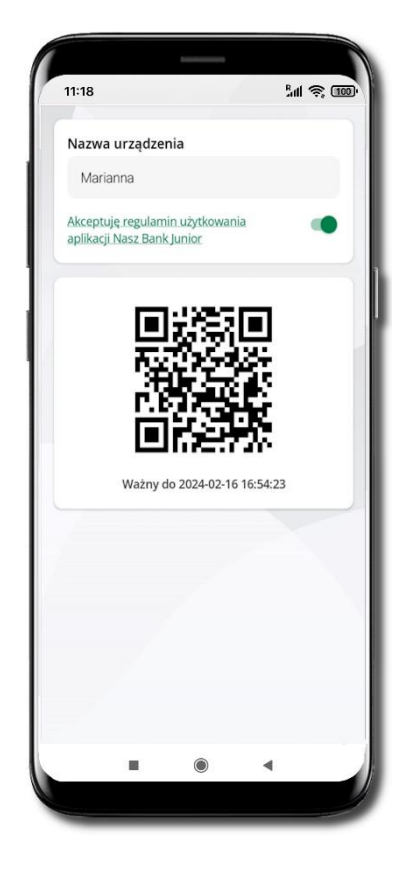

**Udostępnij kod QR do** zeskanowania dziecku Aplikacją mobilną naturoBank Junior w celu sparowania urządzenia

11:18 lill 😤 💷 ÷ < Petronela Ikasińska : 78 9359 0002 0010 0000 4800 0301 Dostępne środki 0,00 PLN opis opis opis Udostępnianie kodu BLIK Urządzenia mobilne Dodaj urządzenie telefon ÷ in a 

Urządzenie zostało dodane Urządzenie możesz usunąć wybierając podręczne menu przy jego nazwie → Usuń urządzenie

#### Dodanie Aplikacji mobilnej na telefonie

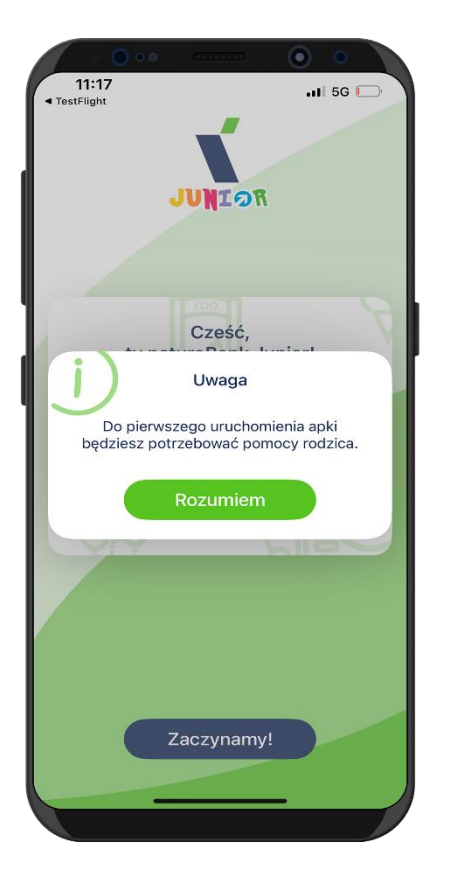

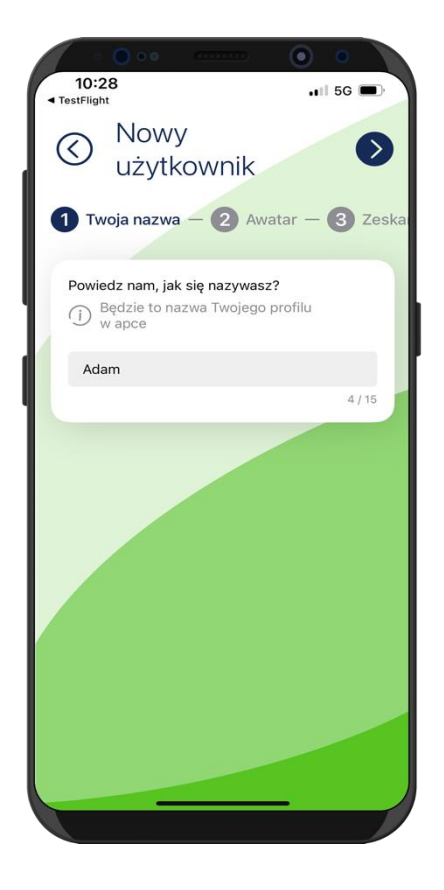

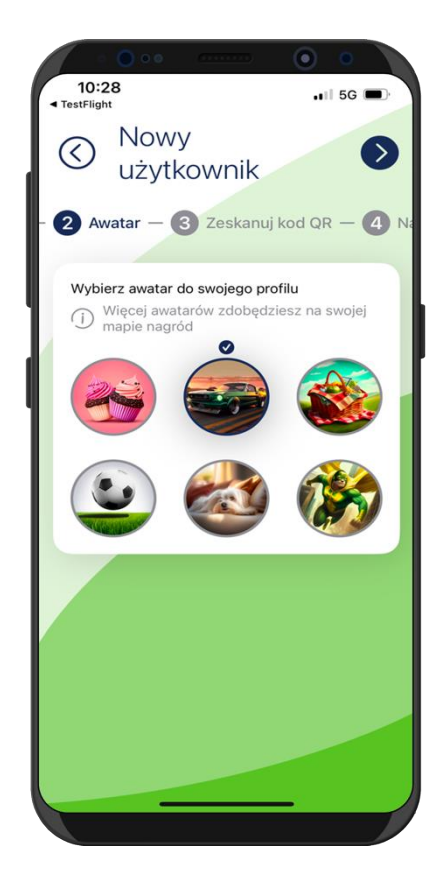

Do pierwszej aktywacji potrzebna jest pomoc rodzica / opiekuna prawnego / przedstawiciela ustawowego – on poda Ci kod QR do zeskanowania.

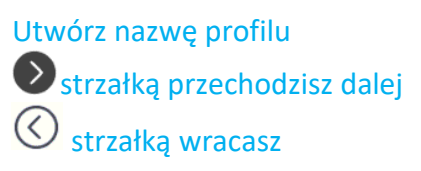

Wybierz awatar

#### Aplikacja mobilna naturoBank JUNIOR –Przewodnik Użytkownika

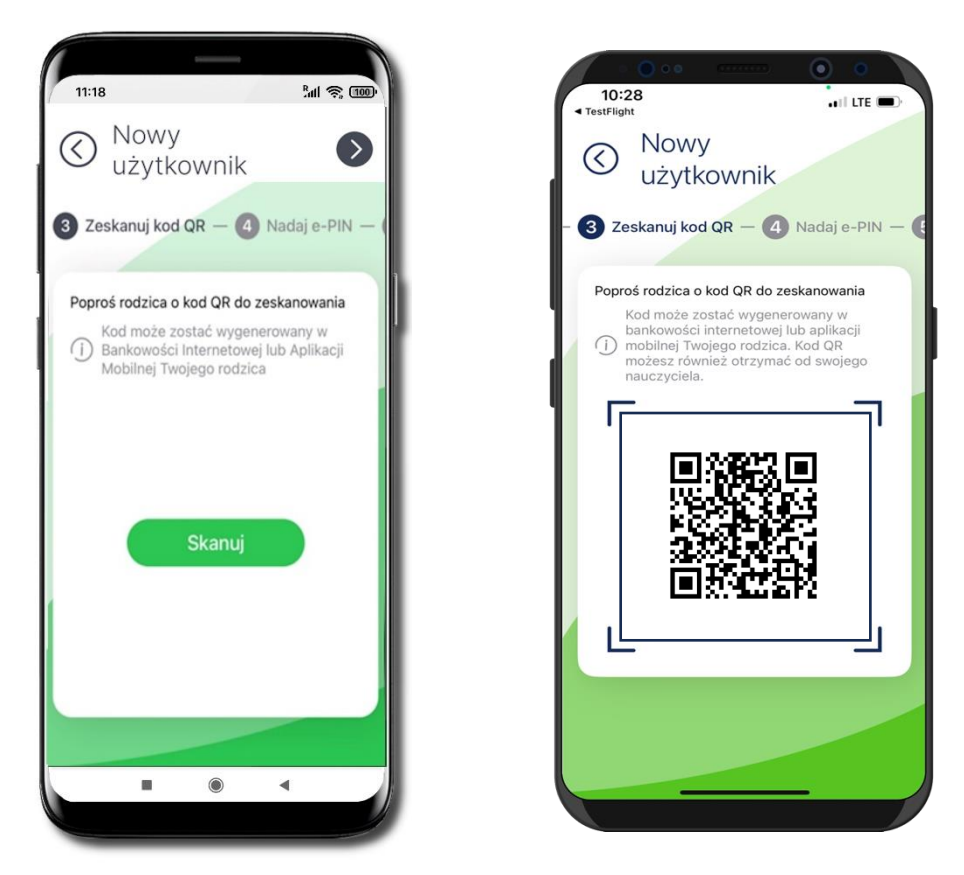

Wybierz Skanuj kod QR  $\rightarrow$  z bankowości rodzica / opiekuna / przedstawiciela ustawowego lub z jego aplikacji mobilnej, opis str. 10;

#### Nadaj kod e-PIN (4 znaki) i potwierdź 🔍

|                                                        | (*******                                                | •                  |  |  |  |
|--------------------------------------------------------|---------------------------------------------------------|--------------------|--|--|--|
| 09:58                                                  |                                                         | ••• 5G             |  |  |  |
| ⊘ Now<br>użyt                                          | Nowy<br>użytkownik                                      |                    |  |  |  |
| - 4 Nadaj e-PIN                                        | I - 5 Powr                                              | órz e-PIN          |  |  |  |
| Wprowadź kod<br>Zastanów s<br>(j) trudny do o<br>osoby | e-PIN (4 znaki)<br>się, e-PIN powin<br>odgadnięcia prze | ien być<br>ez inne |  |  |  |
|                                                        | ••••                                                    |                    |  |  |  |
|                                                        |                                                         |                    |  |  |  |
| 1                                                      | 2                                                       | 3                  |  |  |  |
| 4                                                      | 5                                                       | 6                  |  |  |  |
| 7                                                      | 8                                                       | 9                  |  |  |  |
|                                                        | 0                                                       | $\bigotimes$       |  |  |  |
|                                                        |                                                         |                    |  |  |  |
|                                                        |                                                         |                    |  |  |  |
| -                                                      |                                                         | -                  |  |  |  |

| 000           |                                  | •                        |
|---------------|----------------------------------|--------------------------|
| 09:58         |                                  | •••1 5G 🔲                |
| ⊘ Nov<br>uży  | vy<br>tkownik                    | Ø                        |
| - P Dowtórz e | -DIN                             |                          |
| È             | To wszys                         | tko!                     |
| Wszystko      | uzupełnione. Po<br>założyć konto | otwierdź, aby            |
|               | Rozumiem                         |                          |
|               |                                  |                          |
|               |                                  |                          |
| 1             | 2                                | 3                        |
| 4             | 5                                | 6                        |
| 7             | 8                                | 9                        |
|               | 0                                | $\langle \times \rangle$ |
|               |                                  |                          |
|               |                                  |                          |
|               |                                  | _                        |

#### Aplikacja mobilna naturoBank JUNIOR –Przewodnik Użytkownika

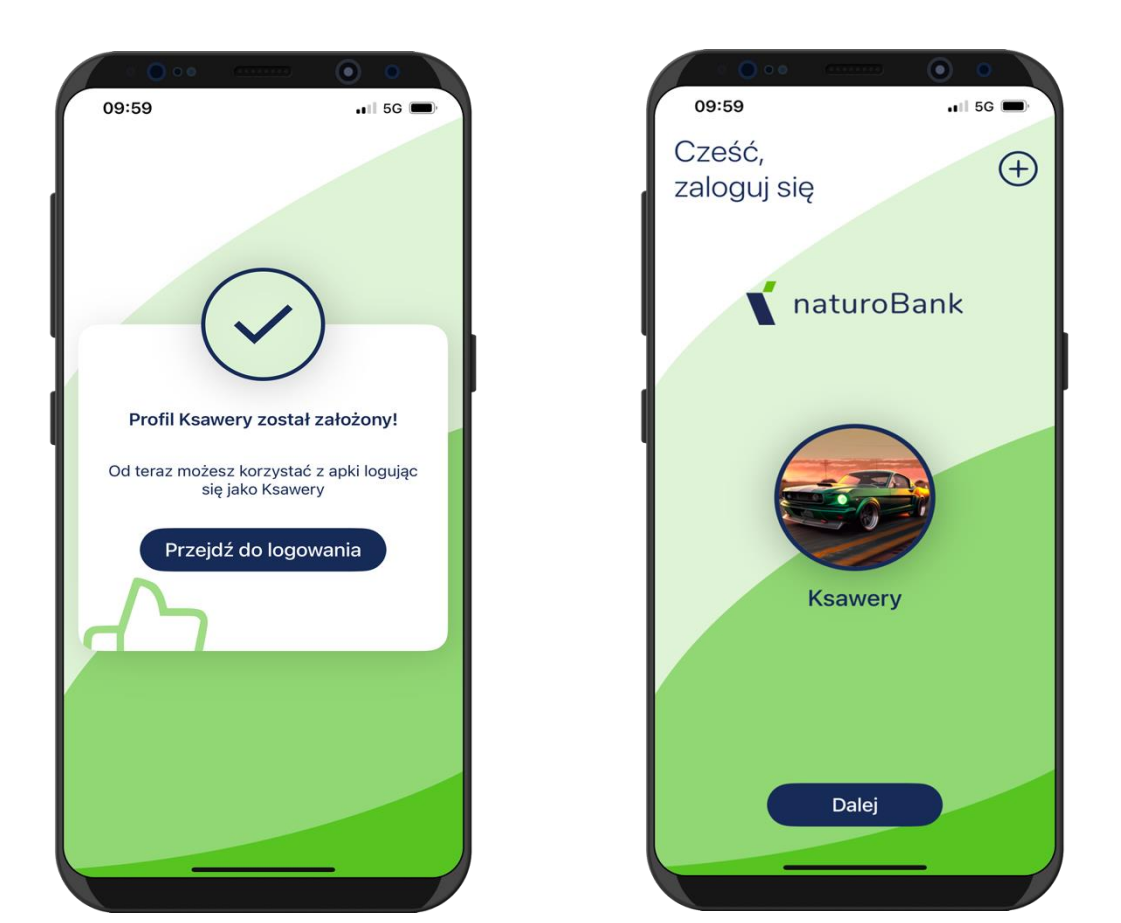

#### Profil został poprawnie założony

- możesz korzystać z Aplikacji mobilnej naturoBank Junior → Przejdź do logowania do aplikacji
- możesz wybrać 🕀 aby dodać kolejny profil

### Logowanie do aplikacji

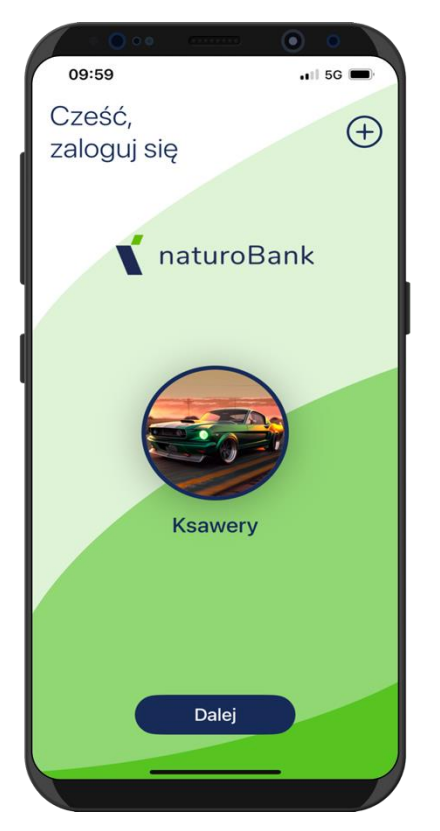

Tapnij w ikonę awatara lub wybierz Dalej

Podaj e-PIN

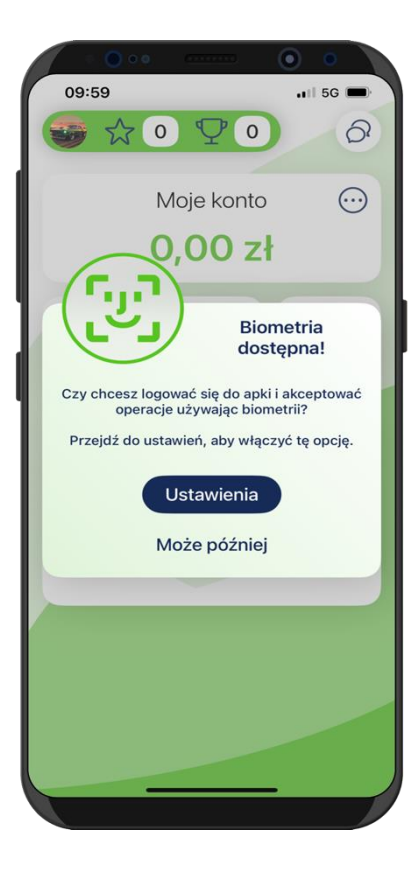

# Pulpit

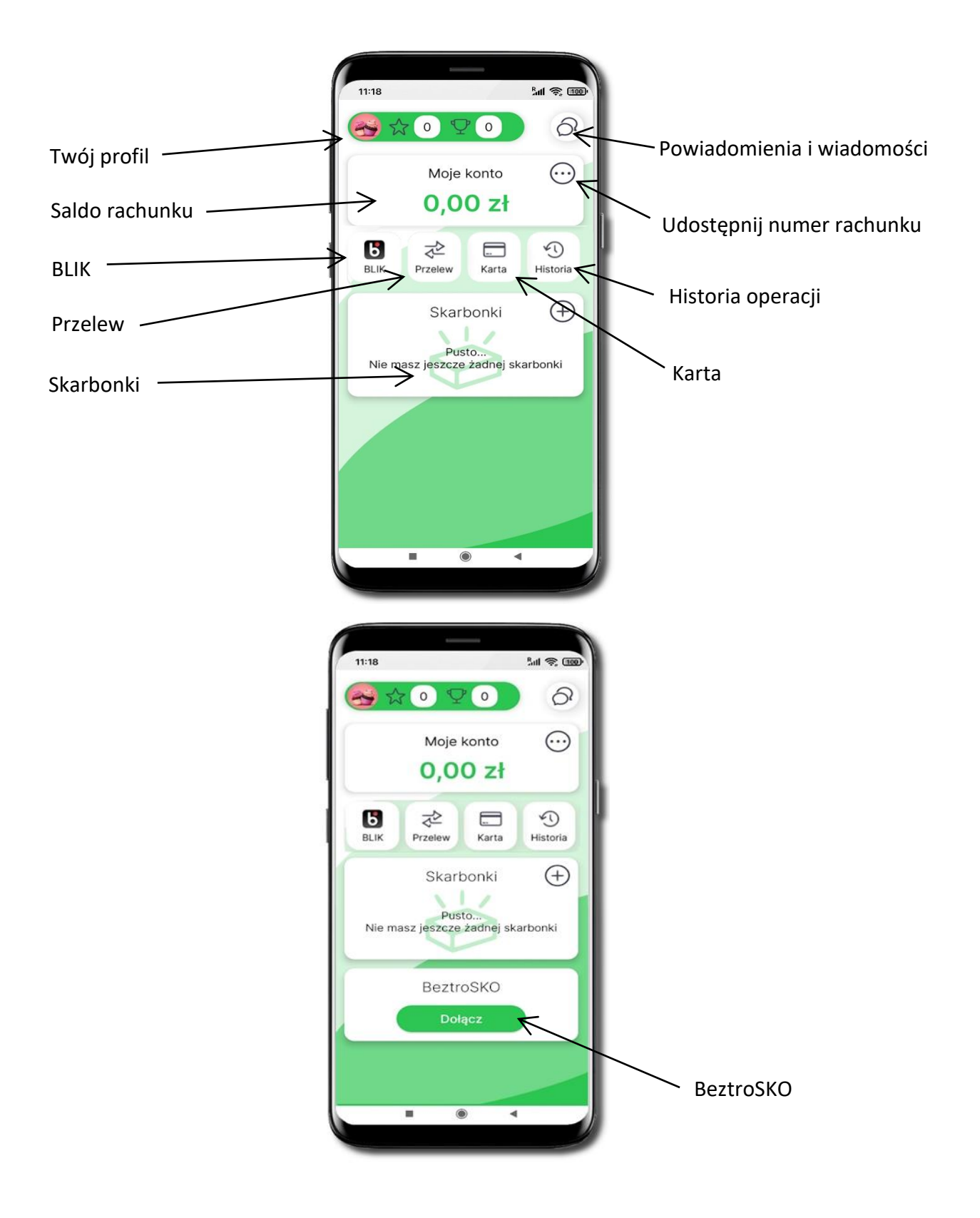

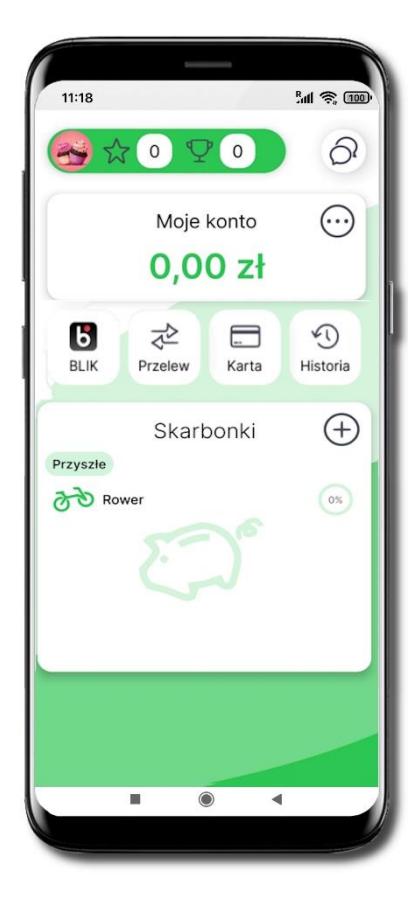

Tapnij w ikonę profilu.

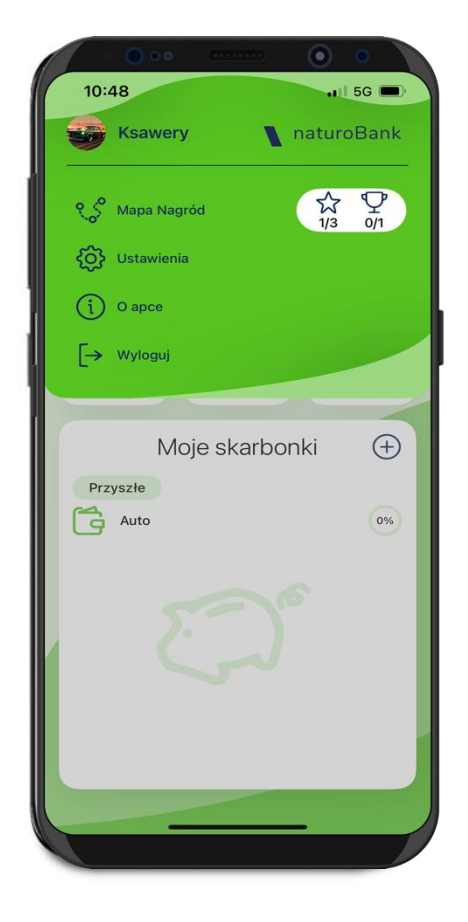

Z tego miejsca możesz przejść do:

- mapy nagród, opis str. 19;
- ustawień, opis str. 21;
- informacji o aplikacji, opis str. 28;
- wylogowania się z aplikacji.

### Twój profil

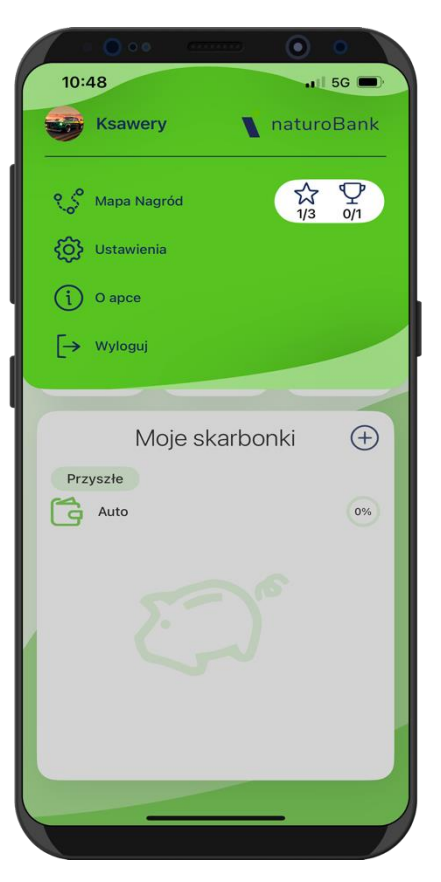

### Mapa Nagród

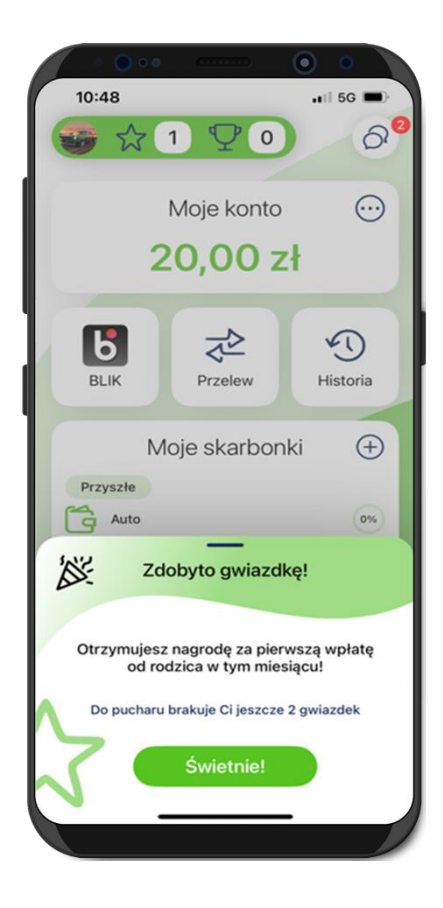

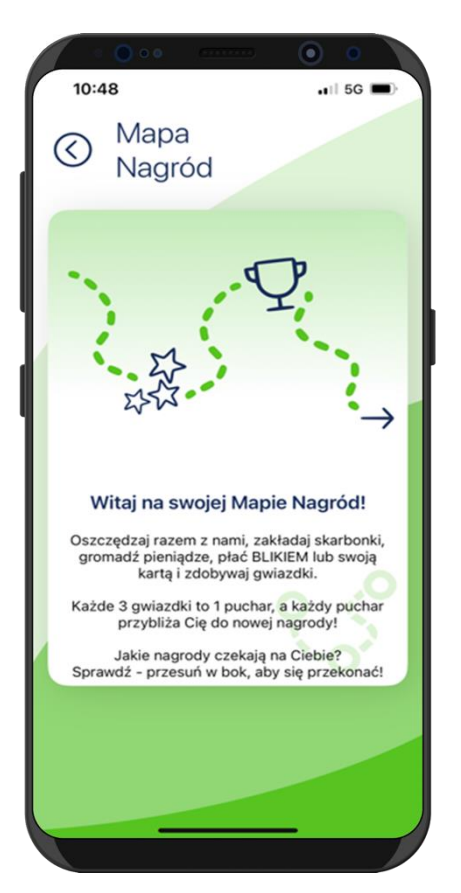

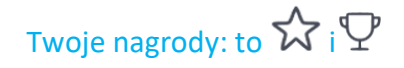

#### Wybierz Mapa Nagród i dowiedz się więcej

#### Aplikacja mobilna naturoBank JUNIOR –Przewodnik Użytkownika

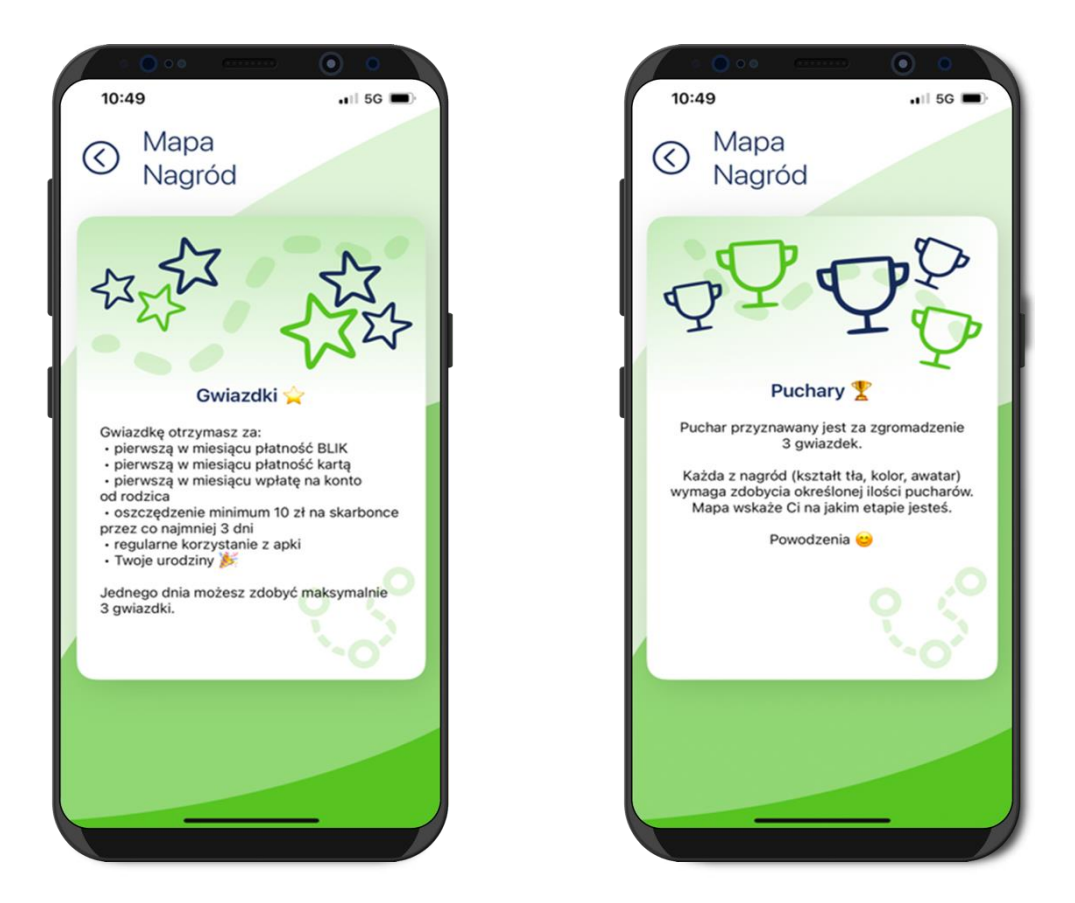

Mapa Nagród wskaże Ci na jakim etapie jesteś, do odblokowania nowego tła potrzebny jest 1 $^{\circ}$  – dostaniesz go za zdobycie 3  $\stackrel{\circ}{\longrightarrow}$ 

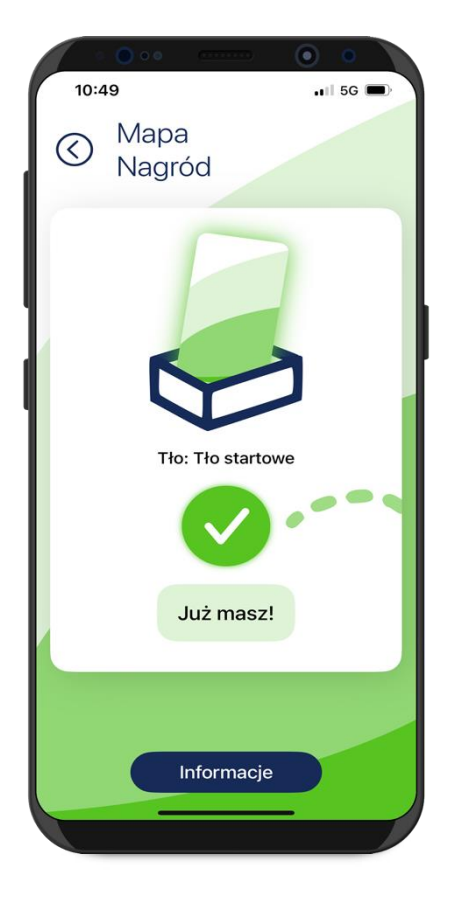

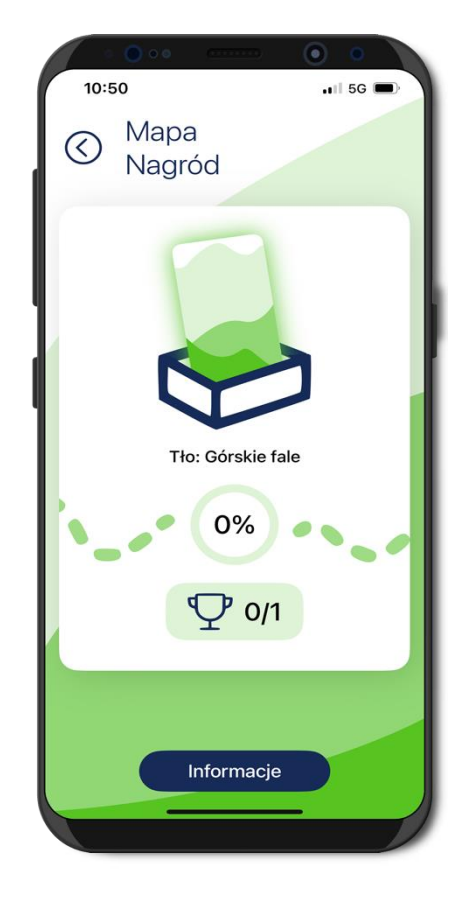

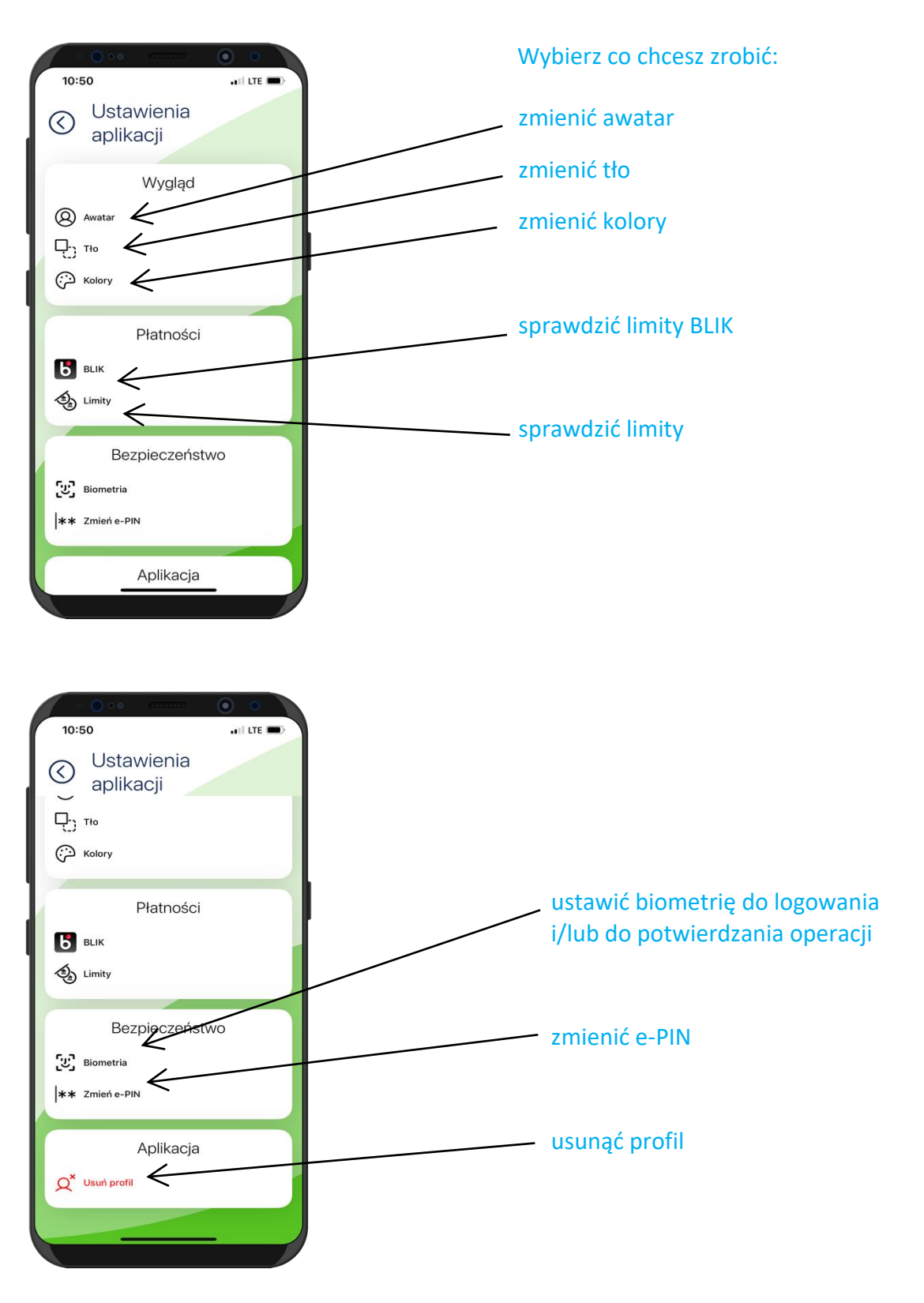

#### Ustawienia

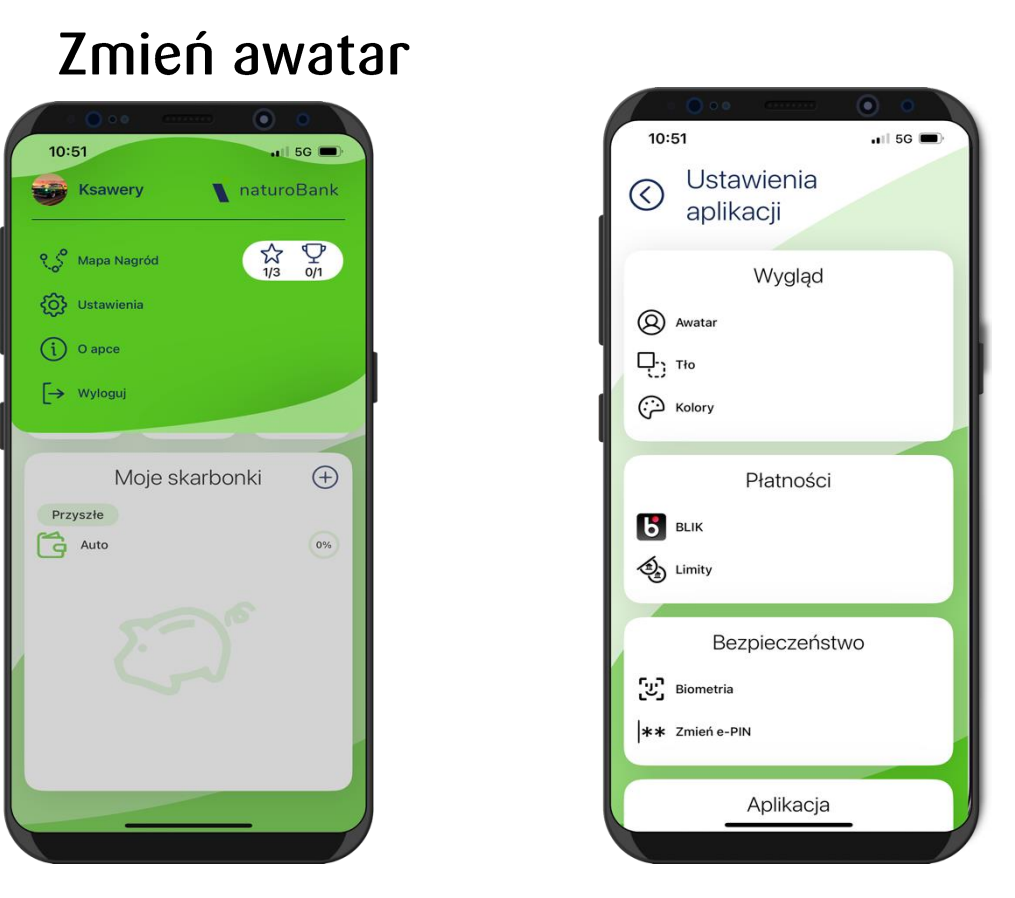

#### Wejdź w ikonę profilu, wybierz Ustawienia → Awatar

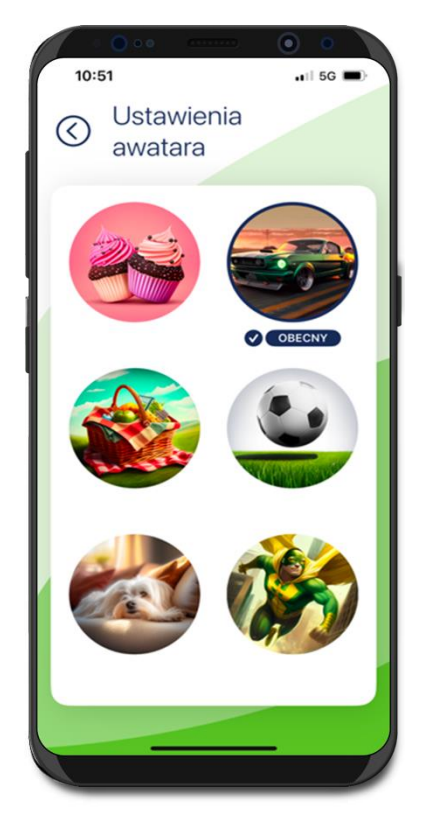

Tapnij w wybraną grafikę profilu.

Dodatkowe awatary dostępne będą po zdobyciu nagród

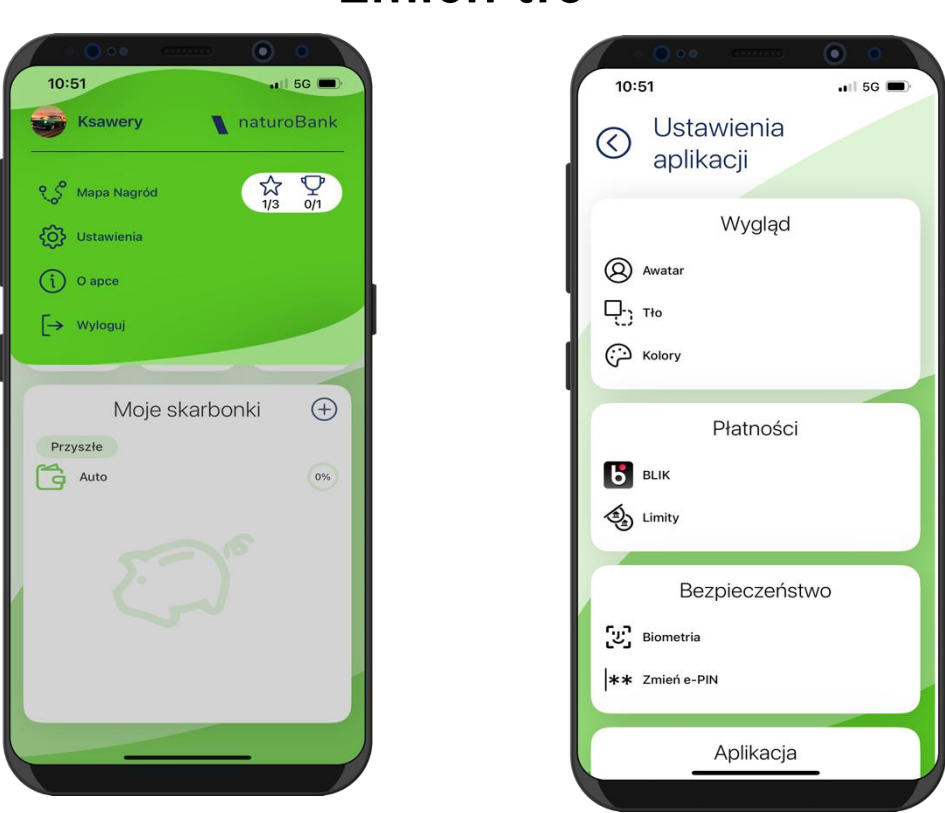

#### Zmień tło

#### Kliknij w ikonę profilu, wybierz Ustawienia $\rightarrow$ Tło

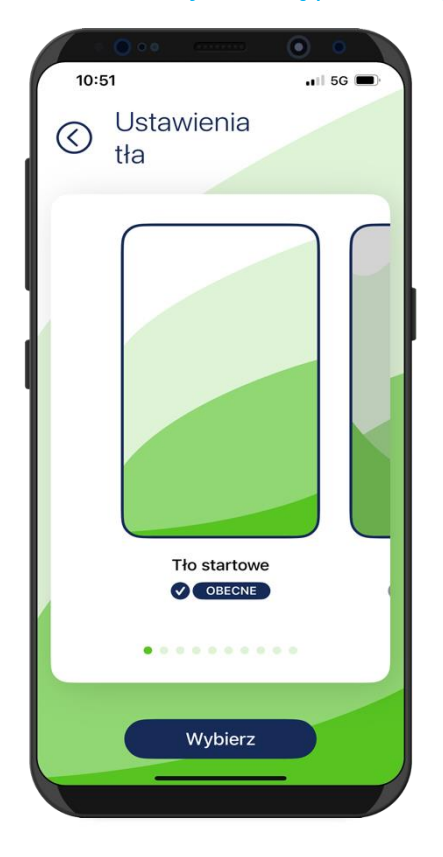

Przesuń ekran w lewo i wybierz tło aplikacji

Dodatkowe wzory tła dostępne będą po zdobyciu nagród

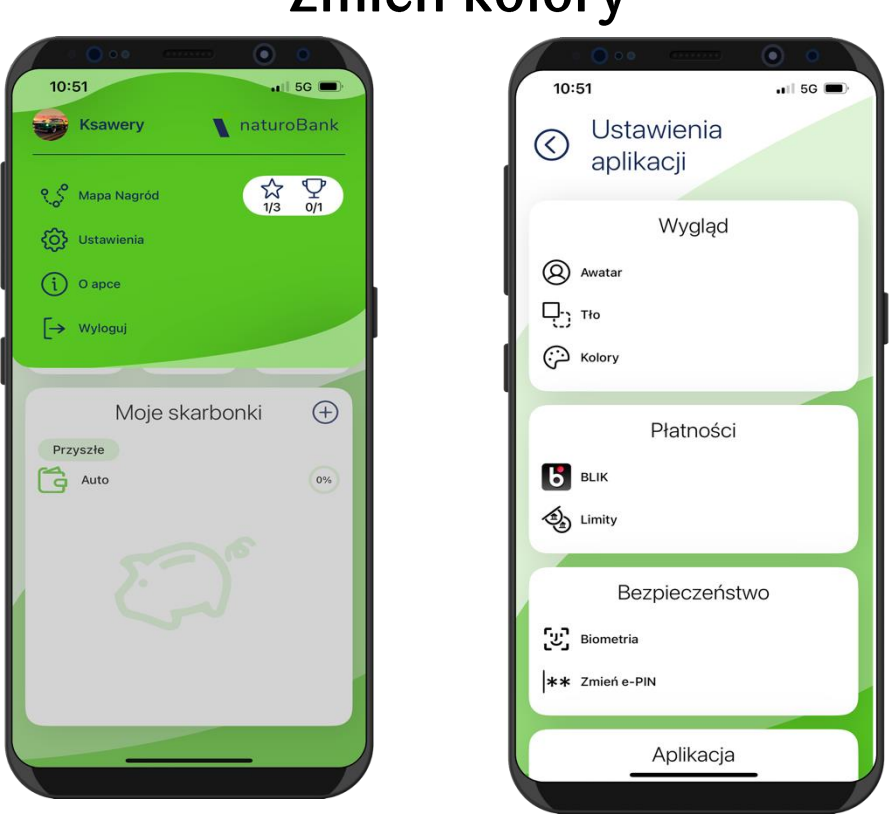

### Zmień kolory

Kliknij w ikonę profilu, wybierz Ustawienia → Kolory

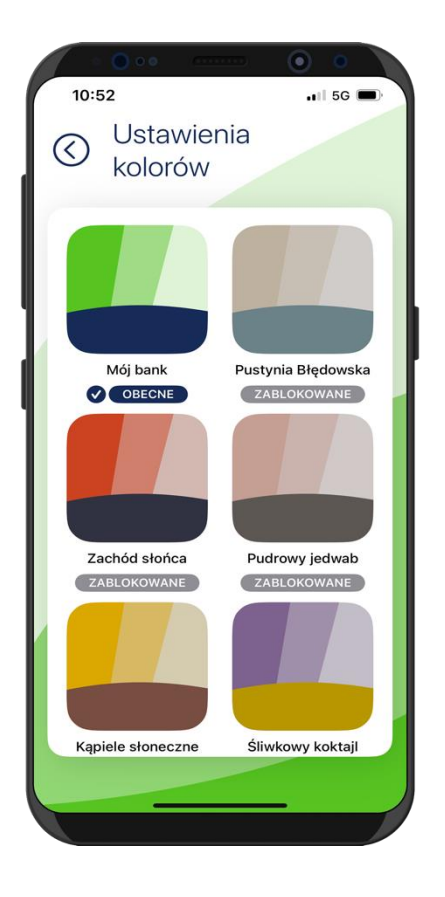

Przesuń ekran w górę i wybierz kolory aplikacji

#### Biometria

Biometria to technika rozpoznawania i identyfikacji klienta w oparciu o analizę naczyń krwionośnych dłoni, podnosząca poziom bezpieczeństwa i ułatwiająca autoryzację operacji oraz logowanie do Aplikacji mobilnej naturoBank Junior.

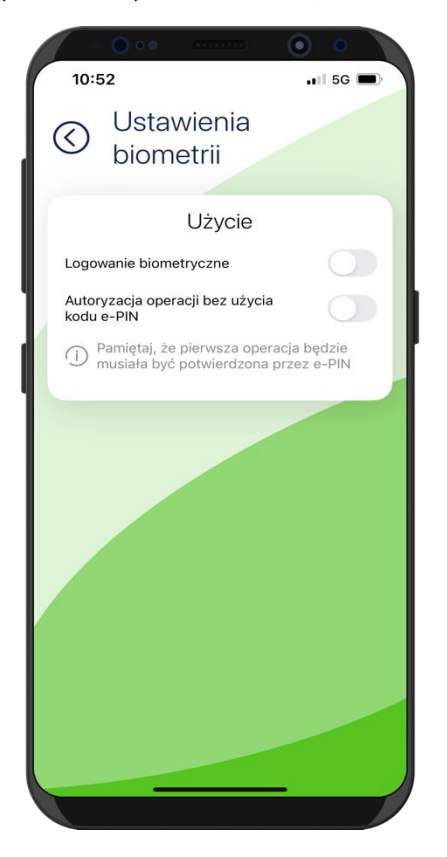

Możesz ustawić:

- logowanie biometrią do aplikacji (przesuń suwak);
- autoryzację operacji biometrią bez konieczności użycia kodu e-PIN (przesuń suwak).

### Zmień e-PIN

Pamiętaj! e-PIN do logowania do Aplikacji mobilnej naturoBank Junior przeznaczony jest tylko dla Ciebie – nie udostępniaj go innej osobie.

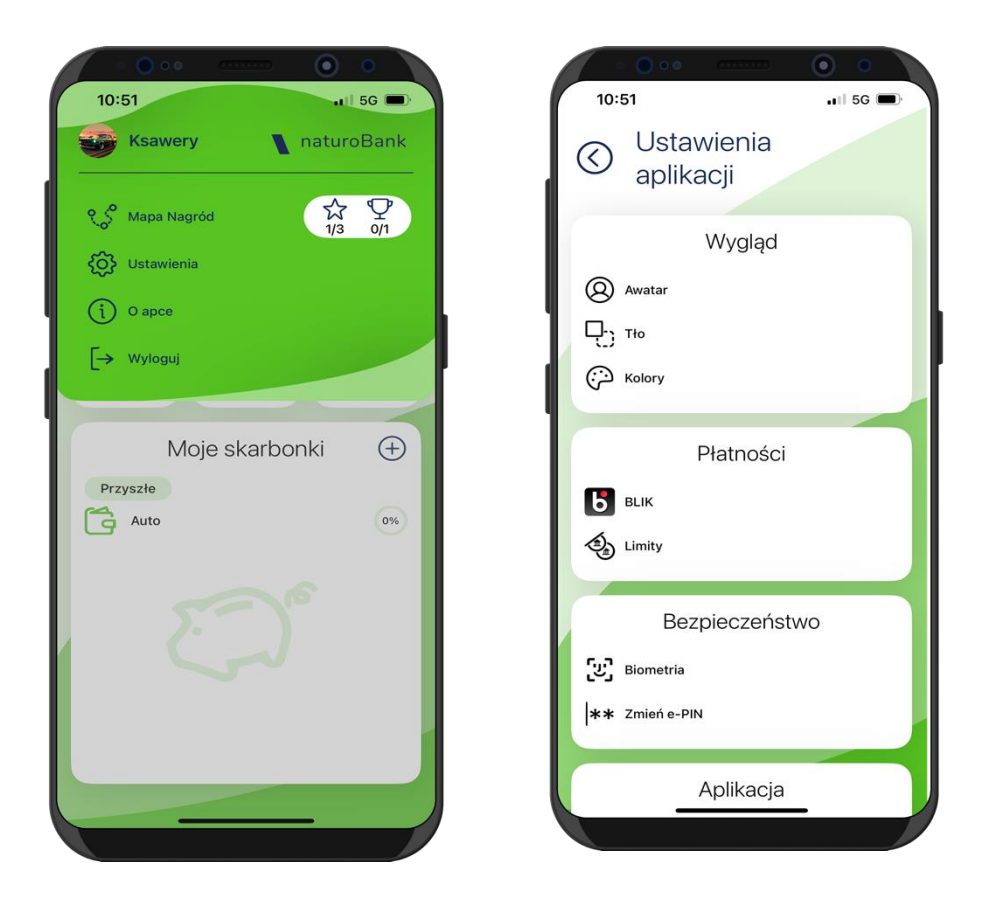

Kliknij w ikonę profilu, wybierz Ustawienia → Zmień e-PIN

#### Aplikacja mobilna naturoBank JUNIOR –Przewodnik Użytkownika

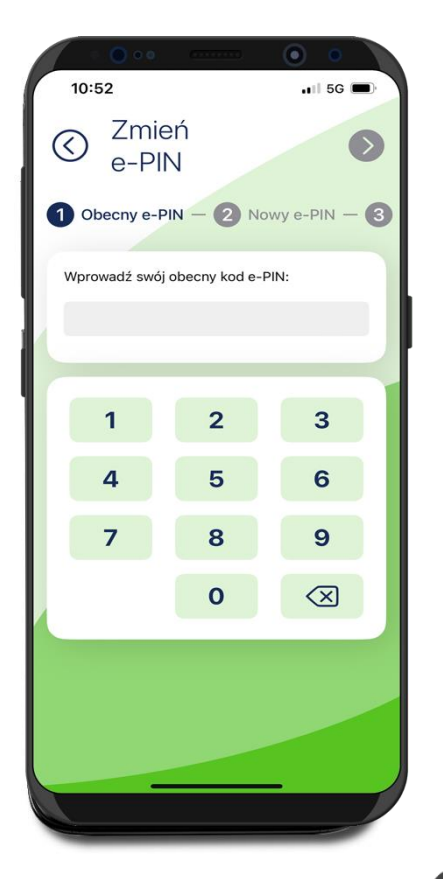

Wprowadź Obecny kod e-PIN i przejdź dalej 👀

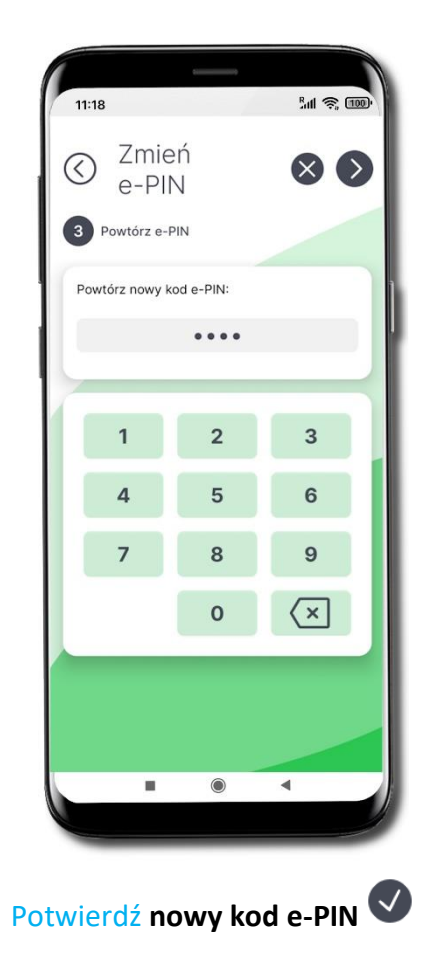

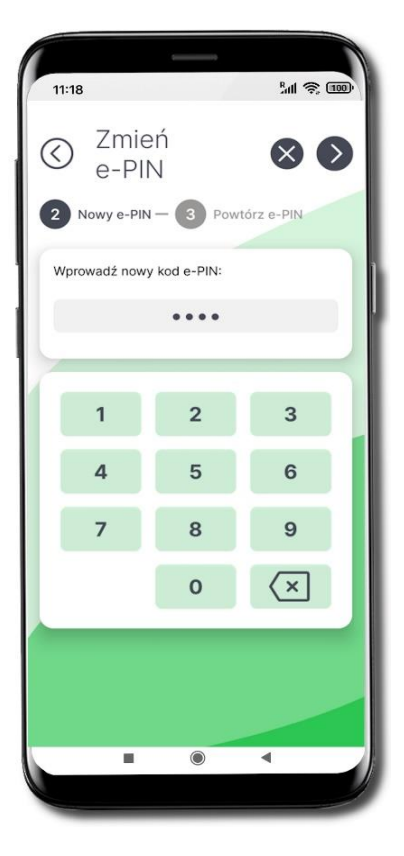

Wprowadź Nowy kod e-PIN (4 znaki)

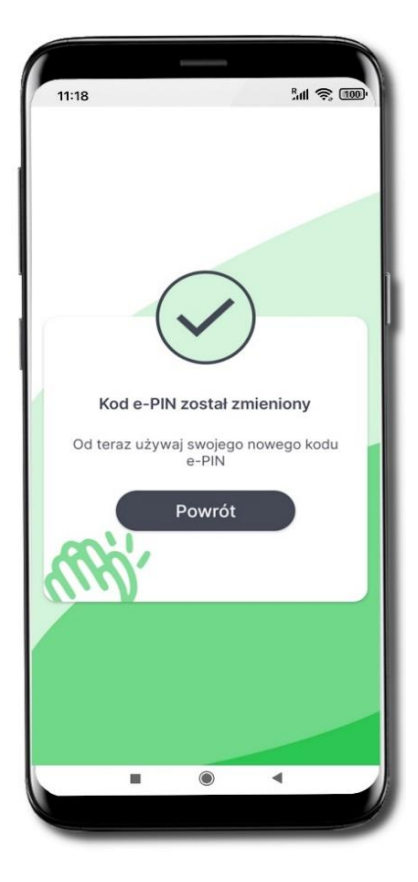

Kod e-PIN został zmieniony

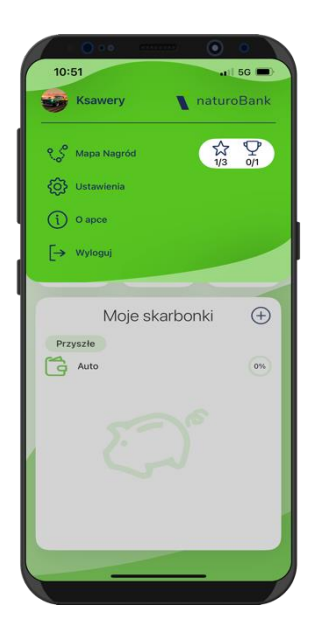

### Usuń profil

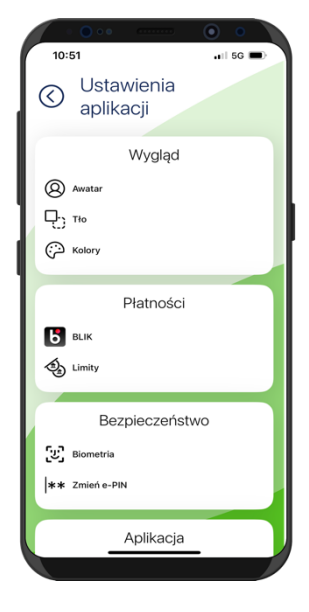

Wejdź w ikonę profilu, wybierz Ustawienia  $\rightarrow$  Usuń profil

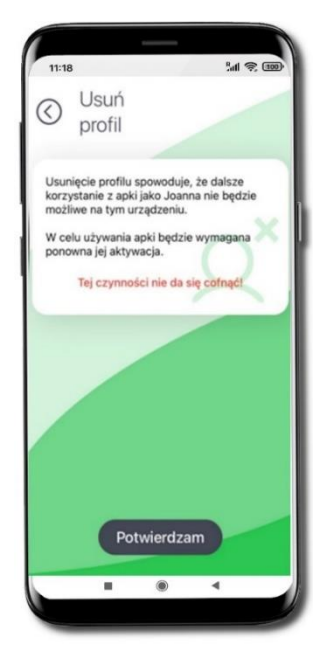

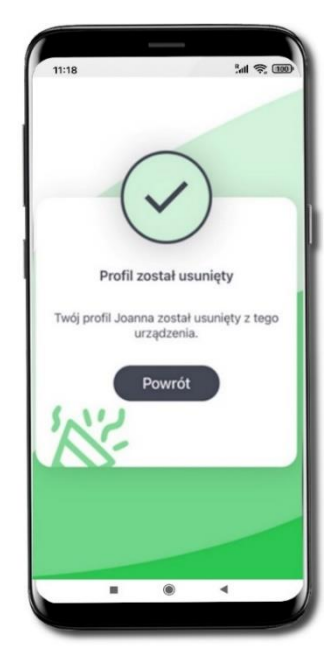

Uwaga! Usunięcie profilu jest czynnością nieodwracalną! Wybierz **Potwierdzam**. Profil został usunięty. Pieniądze zgromadzone na rachunku dalej na nim pozostaną. Jeżeli na profilu w aplikacji były założone Skarbonki, to po ponownym dodaniu aplikacji trzeba je będzie założyć kolejny raz.

Twój profil zostanie usunięty automatycznie, jeżeli trzykrotnie wprowadzisz błędny e-PIN. W celu ponownego założenia profilu musisz udać się do rodzica/ opiekuna prawnego i kolejny raz aktywować na telefonie Aplikacje mobilną naturoBank.

### Informacje o aplikacji

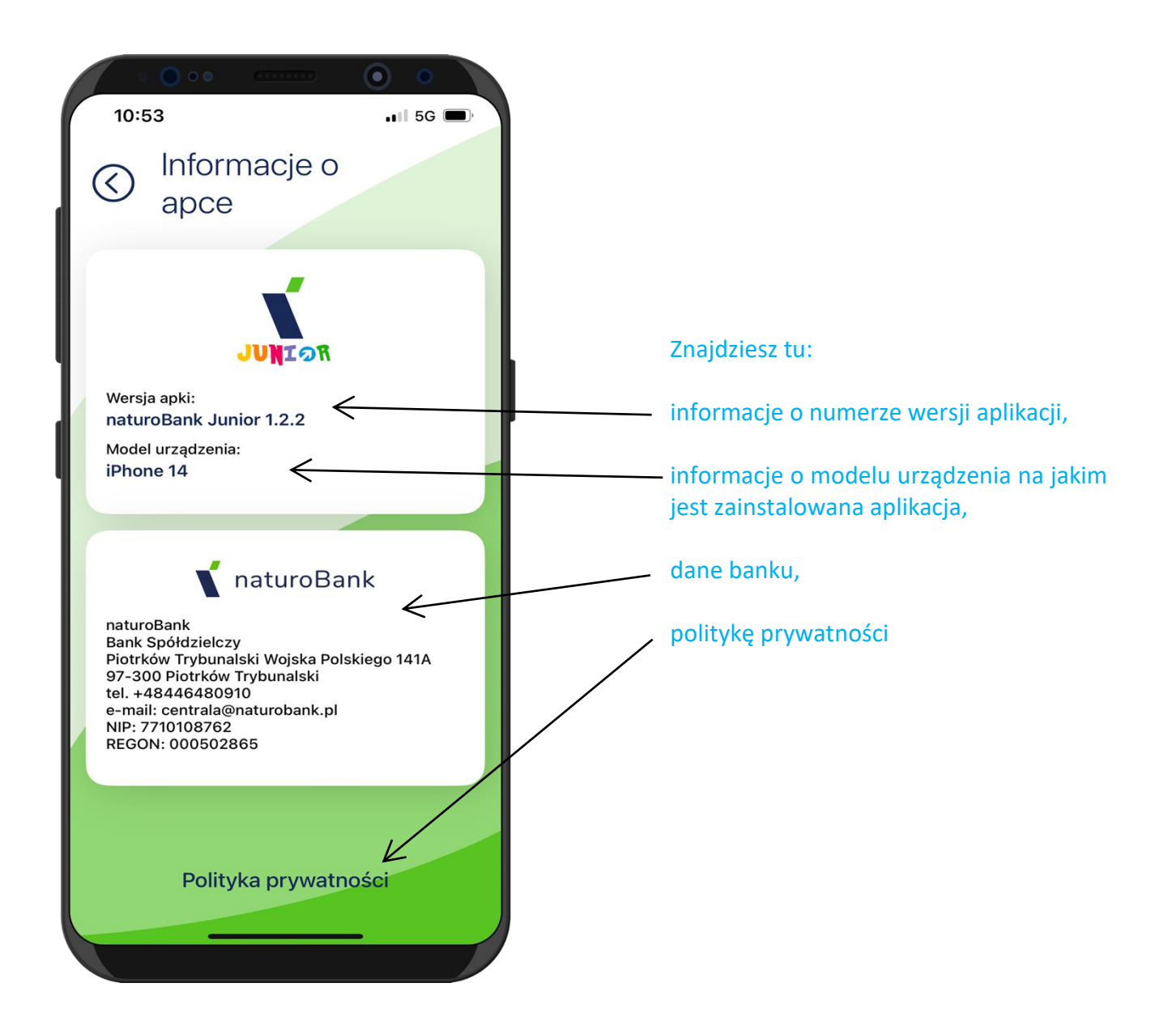

#### Powiadomienia i wiadomości

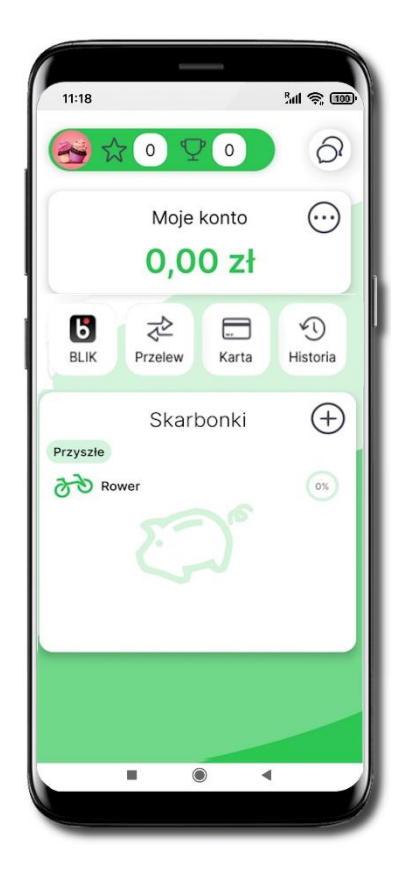

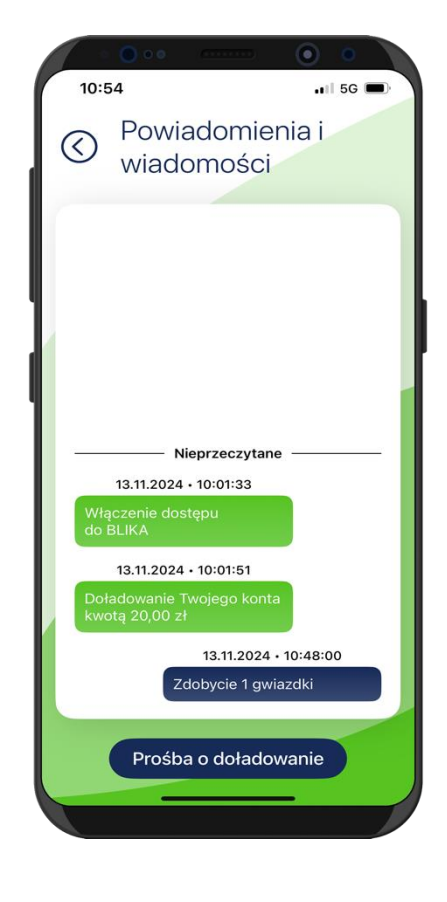

Wybierz ikonkę czatu  $\hat{O}$ 

Zebrane są tu powiadomienia o czynnościach wykonanych przez rodzica / opiekuna prawnego / przedstawiciela ustawowego i przez Ciebie oraz o Twoich zdobytych nagrodach.

### Prośba o doładowanie telefonu

Z tego miejsca możesz wysłać prośbę do swojego rodzica / opiekuna / przedstawiciela ustawowego o doładowanie karty Twojego telefonu.

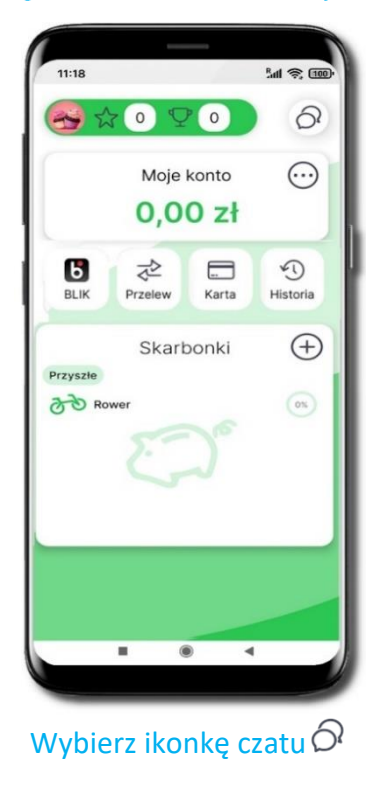

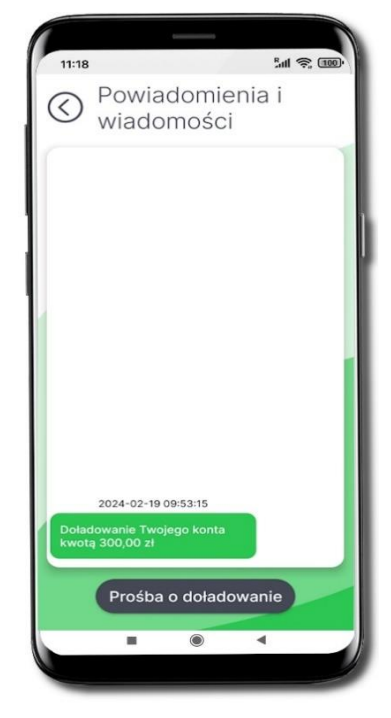

Wybierz Prośba o doładowanie

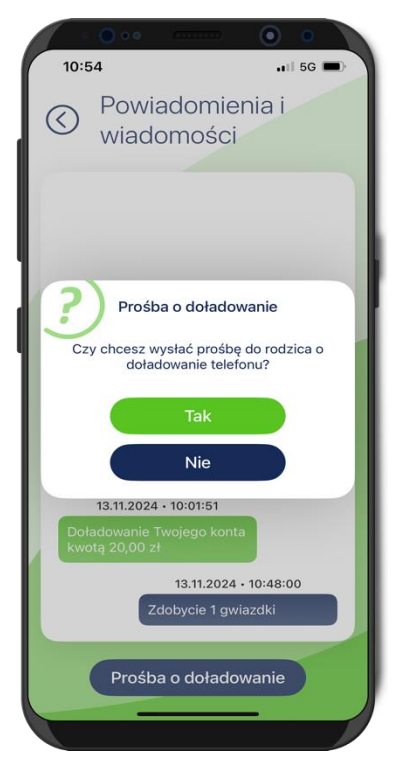

#### Wybierz Tak

Prośba o doładowanie telefonu została zarejestrowana w bankowości Twojego rodzica / opiekuna prawnego / przedstawiciela ustawowego

# Udostępnij numer rachunku

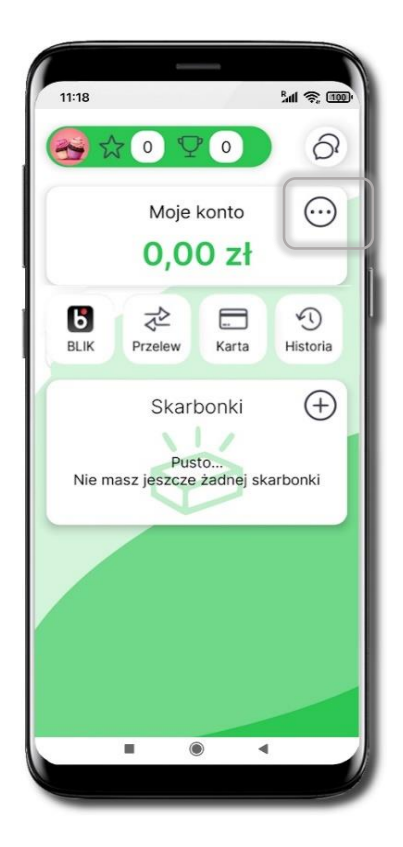

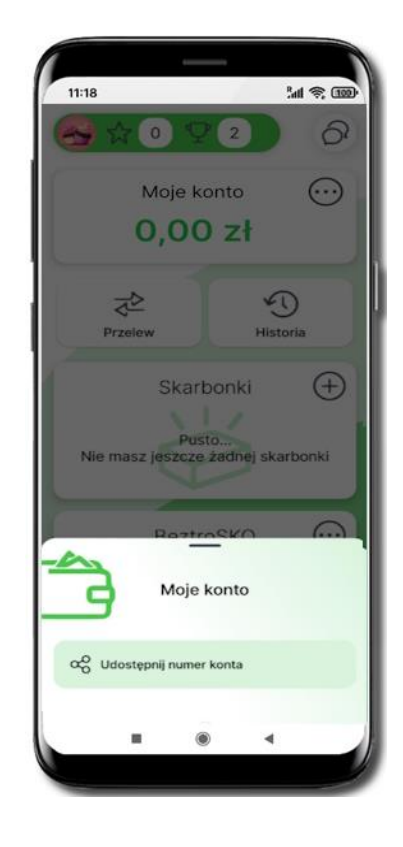

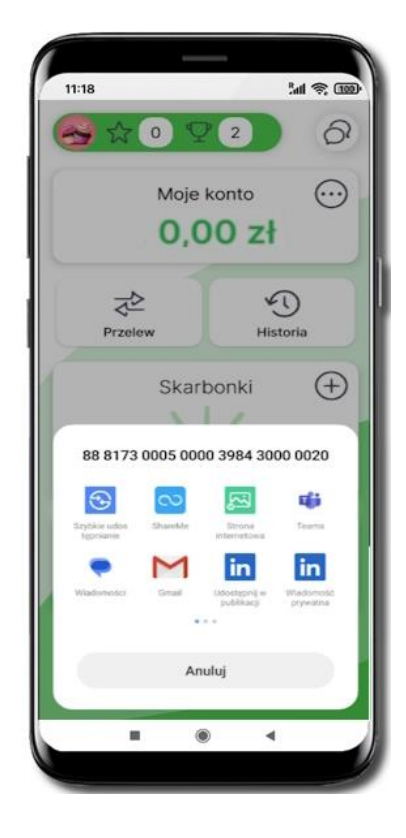

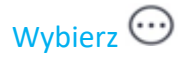

Następnie → Udostępnij numer konta

Wyświetlony zostanie Twój numer konta oraz kanały, którymi możesz dokonać udostępnienia

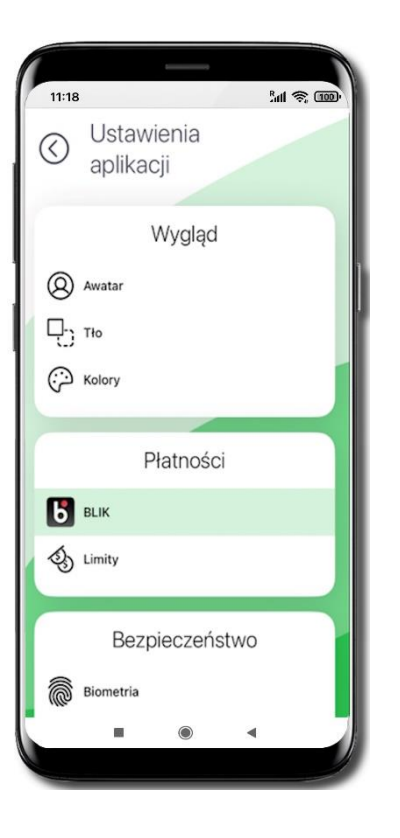

### Limity **BLIK**

Kliknij w ikonkę BLIK

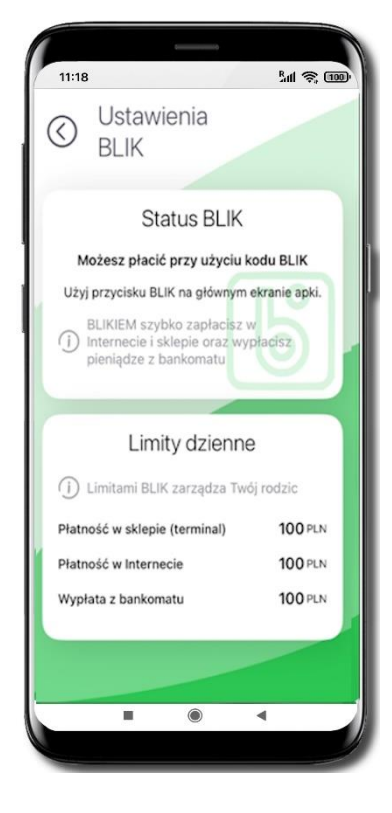

Limitami BLIK zarządza rodzic / opiekun prawny / przedstawiciel ustawowy (ustala je w swojej bankowości internetowej albo w Aplikacji mobilnej naturoBank). Tutaj możesz sprawdzić jakie masz ustawione limity dzienne:

- Płatność w sklepie (terminal)
- Płatność w Internecie
- Wypłata z bankomatu

# Limity

| 11:18       |                  |              | 8.at | \$ m |
|-------------|------------------|--------------|------|------|
| $\odot$     | Ustaw<br>aplikad | ienia<br>cji |      |      |
|             | ,                | Wygląd       |      |      |
| (Q) A       | watar            |              |      |      |
| 망           | ło               |              |      |      |
| (Эк         | olory            |              |      |      |
|             | P                | łatności     | N    |      |
| <b>Б</b> ві | lik              |              |      |      |
| S Li        | mity             |              |      |      |
|             | Bezp             | ieczeńs      | two  |      |
| В           | iometria         |              |      |      |
|             |                  | ۲            | 4    |      |

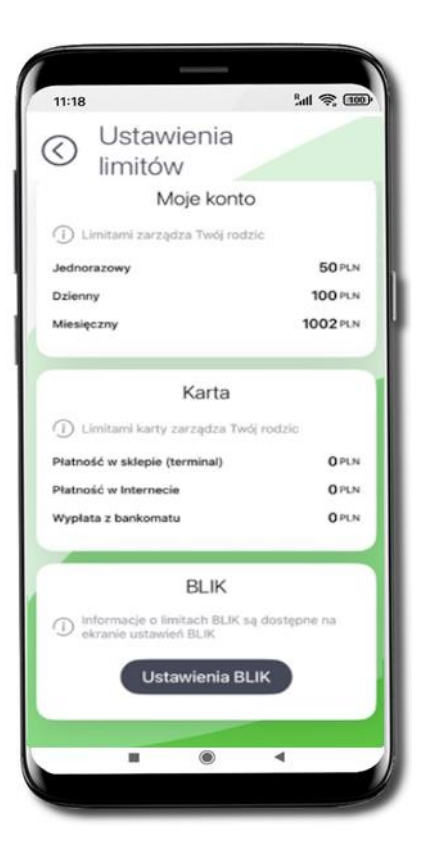

Kliknij w ikonkę Limity

Limitami Twojego rachunku zarządza rodzic / opiekun prawny / przedstawiciel ustawowy (ustala je w swojej bankowości internetowej albo w Aplikacji mobilnej naturoBank). Tutaj możesz sprawdzić jakie masz ustawione limity do rachunku:

- Jednorazowy
- Dzienny
- Miesięczny

Oraz jakie masz ustawione limity do karty (o ile taką posiadasz – więcej informacji na temat karty znajduje się na stronie 40):

- Płatność w sklepie (terminal)
- Płatność w Internecie
- Wypłata z bankomatu

BLIK

W aplikacji możesz wysłać prośbę o kod BLIK do Twojego rodzica / opiekuna / przedstawiciela ustawowego – będzie aktywna przez 5 minut, w tym czasie rodzic / opiekun / przedstawiciel ustawowy może zaakceptować prośbę – wygenerować kod BLIK i Ci go udostępnić lub odrzucić prośbę.

Kod BLIK podaj w bankomacie, Internecie lub sprzedawcy w sklepie – tam, gdzie chcesz dokonać zakupów, Twój Rodzic / opiekun / przedstawiciel ustawowy zaakceptuje płatność.

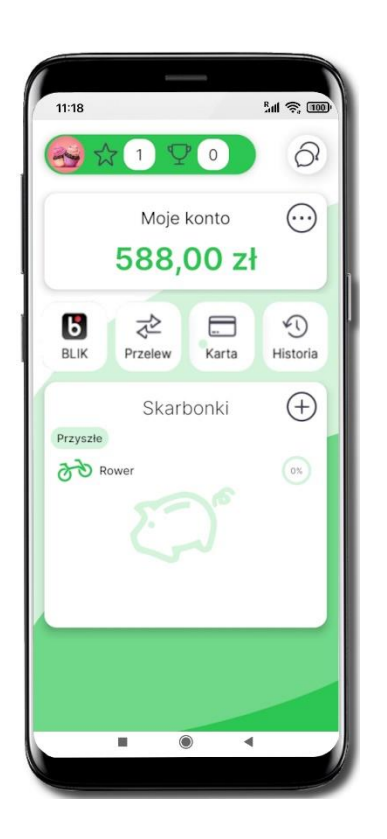

Wybierz BLIK

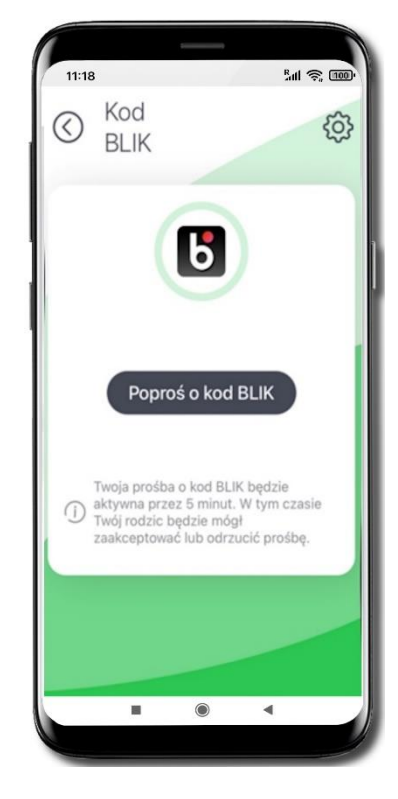

Wybierz Poproś o kod BLIK

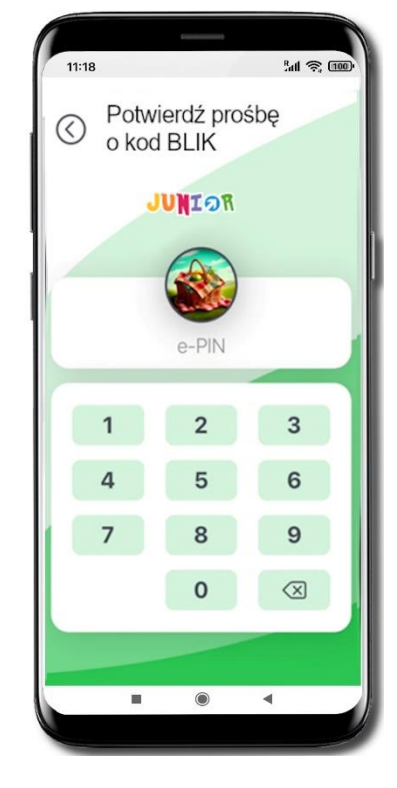

Potwierdź prośbę e-PINem

#### Aplikacja mobilna naturoBank JUNIOR –Przewodnik Użytkownika

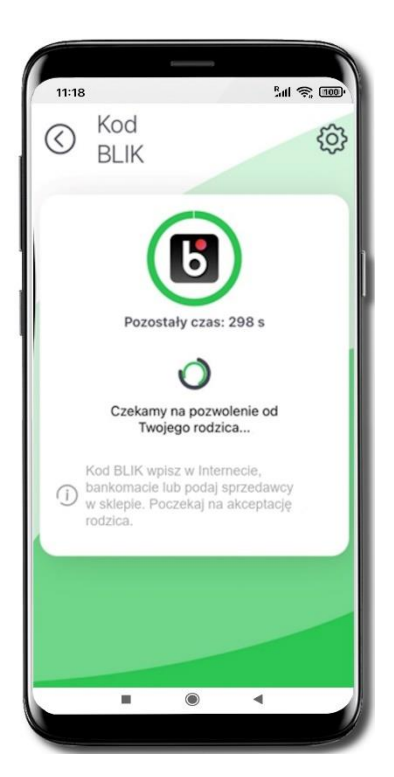

Rodzic rodzica / opiekun prawny / przedstawiciel ustawowy ma 5 minut na zaakceptowanie Twojej prośby.

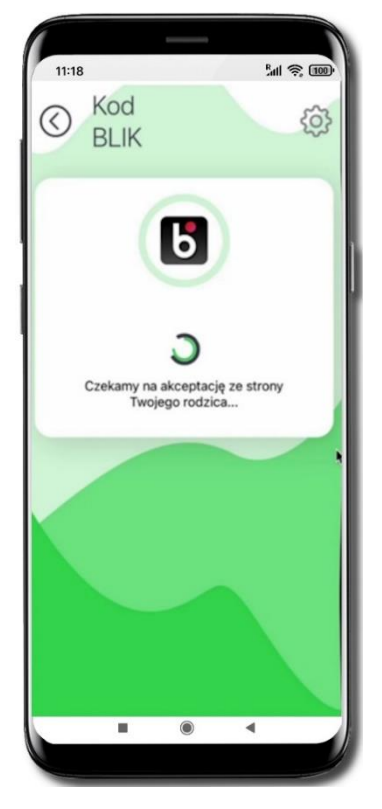

Rodzic / opiekun prawny/ przedstawiciel ustawowy akceptuje płatność.

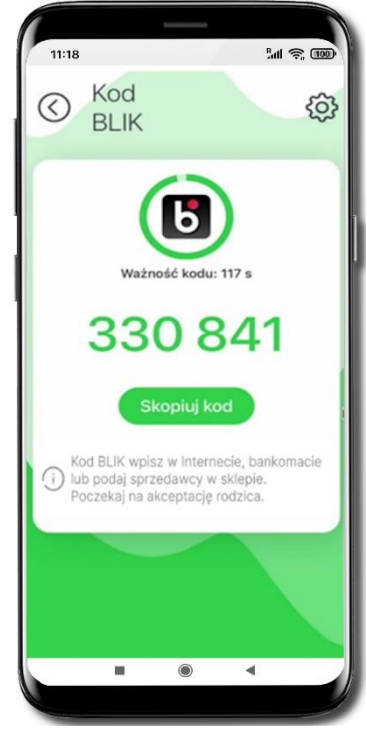

Zapłać BLIKIEM za zakupy

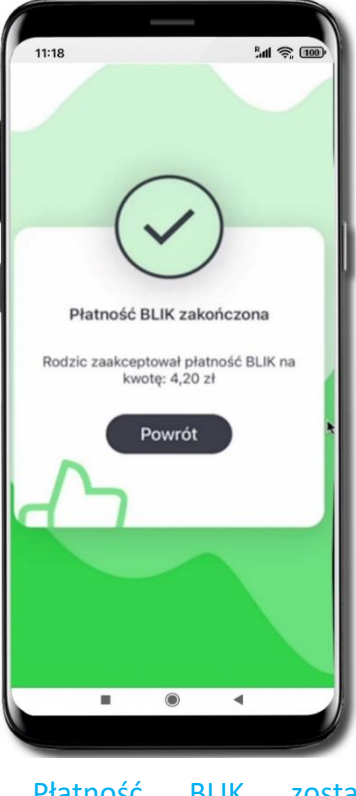

Płatność BLIK została zakończona.

# Dla Rodzica / opiekuna / przedstawiciela ustawowego – Udostępnij kod BLIK

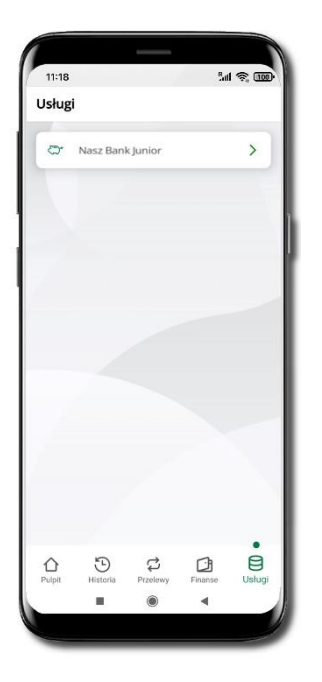

Wybierz **Usługi** → **naturoBank Junior**. Domyślny limit transakcji BLIK dla dziecka to 100 PLN. Limit maksymalny 500 PLN. Możesz zmienić limit w bankowości internetowej.

| 11:18      |                                      | ¦''I ⊗ 100 |
|------------|--------------------------------------|------------|
| <          | Operacja nr 2                        |            |
|            | (430)                                |            |
|            | Autoryzacja                          |            |
| Prośl      | ba o udostępnienie dzie<br>kodu BLIK | ecku       |
| Dane dziec | ka<br>Joanna                         | Kowalska   |
|            |                                      |            |
|            |                                      |            |
|            |                                      |            |
|            | Potwierdź                            |            |
|            | Odrzuć                               |            |
|            |                                      |            |

Potwierdź prośbę o kod BLIK

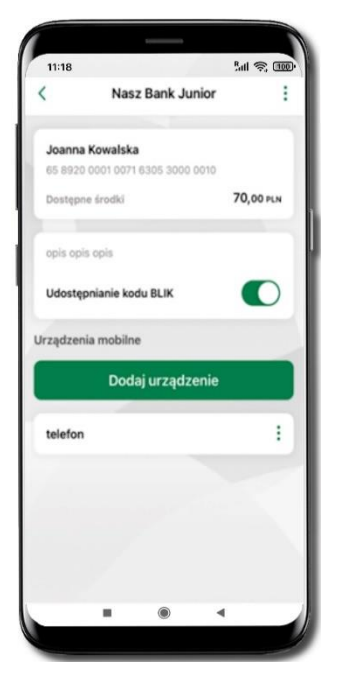

Wejdź w szczegóły rachunku i włącz Udostępnianie kodu BLIK. Teraz dziecko może wysłać Ci prośbę o kod BLIK

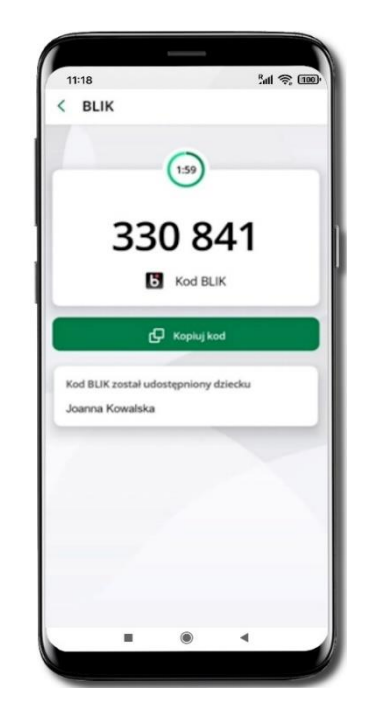

Kod BLIK został **udostępniony dziecku; potwierdź** e-PINEM płatność wykonaną przez dziecko

Aplikacja mobilna naturoBank JUNIOR – Przewodnik Użytkownika

# Przelewy

Aplikacja obsługuje jedynie przelewy krajowe.

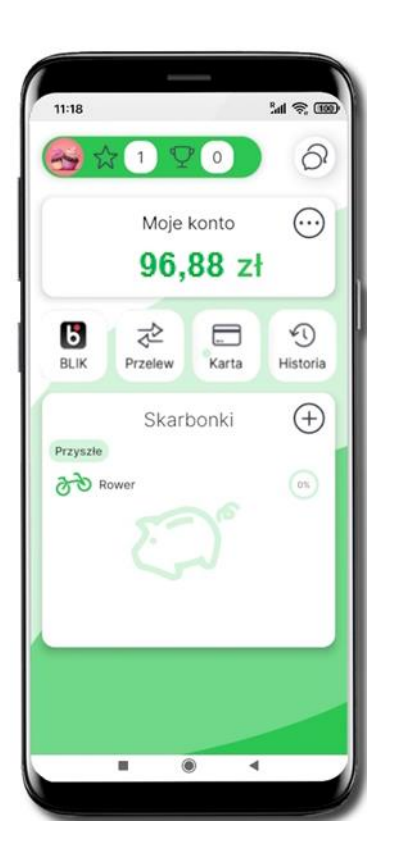

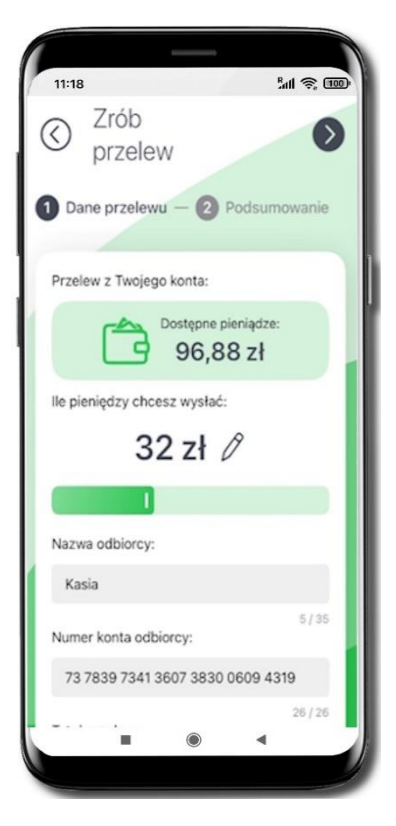

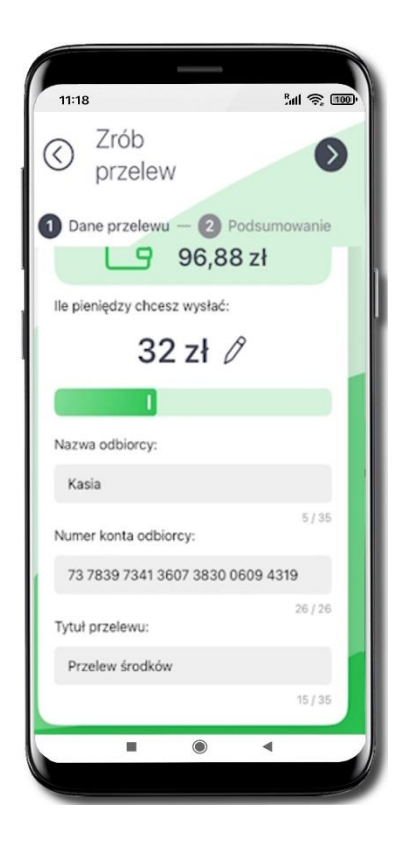

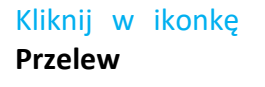

Wpisz kwotę – maksymalnie możesz wskazać taka kwotę jaką masz zgromadzoną na koncie. Wybierz aby wpisać kwotę. Wpisz:

- Nazwę odbiorcy
- Numer konta odbiorcy
- Tytuł przelewu

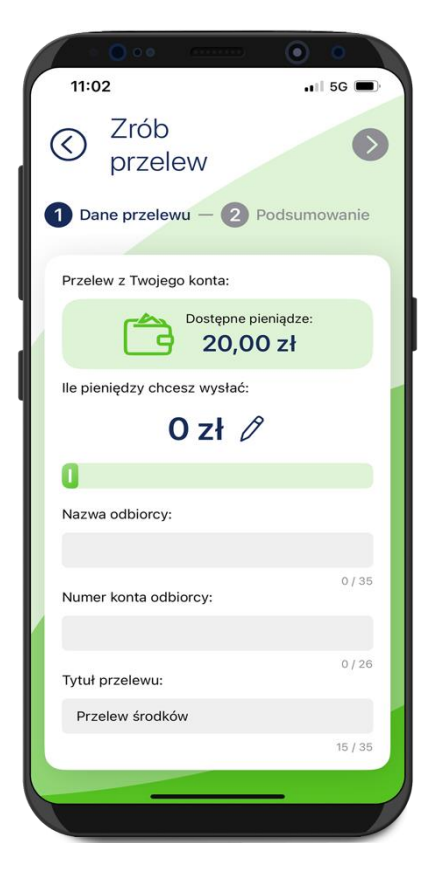

Sprawdź czy dane które wpisałeś są prawidłowe.

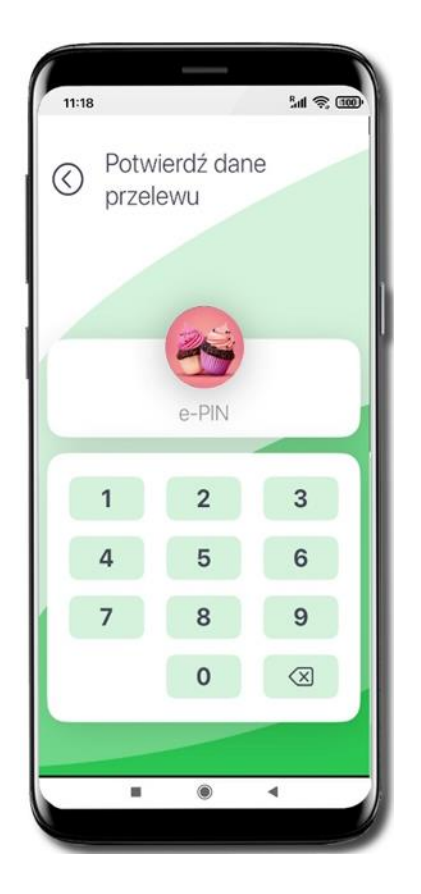

Dane przelewu potwierdź e-PIN-em lub biometrią – w zależności od Twoich ustawień potwierdzania operacji.

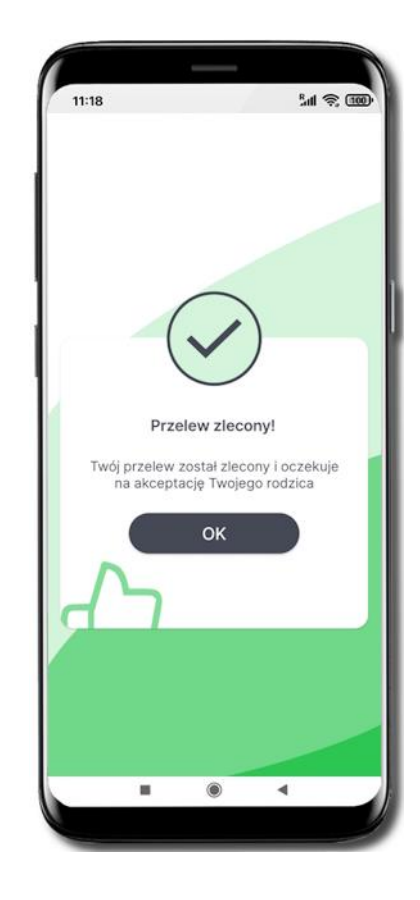

Przelew został utworzony i czeka na akceptację Twojego rodzica.

### Karty

Jeżeli Twój rodzic / opiekun / przedstawiciel ustawowy wystąpił z wnioskiem do banku o wydanie karty, to na ekranie głównym widoczny będzie przycisk Karta.

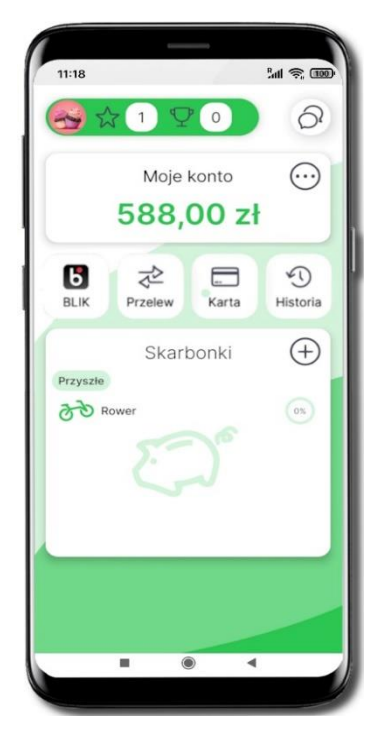

Kliknij w ikonkę Karta

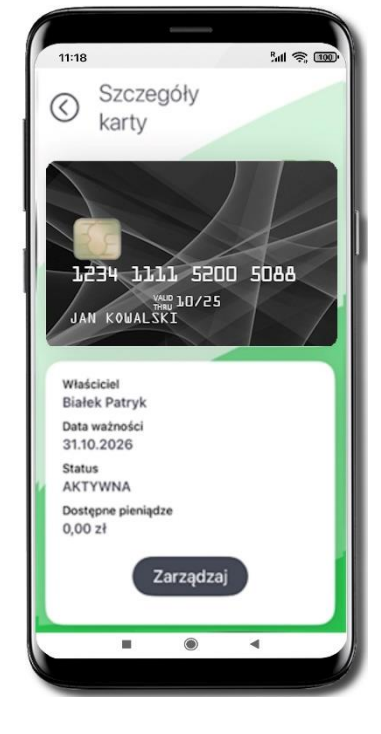

Kliknij w ikonkę Zarządzaj

|         |                                                | -                           |                       |
|---------|------------------------------------------------|-----------------------------|-----------------------|
| ()      | Szcze<br>karty                                 | góły                        | ын <del>«</del> , шол |
| LŻ      | 34 113                                         | L1 5200                     | 5088                  |
| -       | 7                                              | Zarządzaj                   |                       |
| L C 🗇 🗼 | Zablokuj t<br>Włącz pła<br>Limity<br>Zmień PIN | ymczasowo<br>tności zbliżen | iowe                  |
|         |                                                | ۲                           |                       |

#### Do dyspozycji masz możliwości:

 Zablokuj tymczasowo – karta będzie nieaktywna; w miejsce polecenia Zablokuj tymczasowo będzie widoczne polecenie Odblokuj, którym w przyszłości można ją odblokować,

 Włącz płatności zbliżeniowe, po włączeniu takich płatności widoczne w tym miejscu będzie polecenie Wyłącz płatności zbliżeniowe, którym w przyszłości można wyłączyć płatności zbliżeniowe,

Limity – podgląd (rodzic ustala w swoim serwisie Internet Banking),

- Zmień PIN.

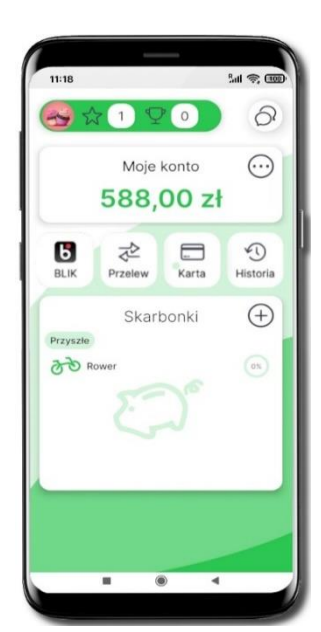

#### Historia operacji

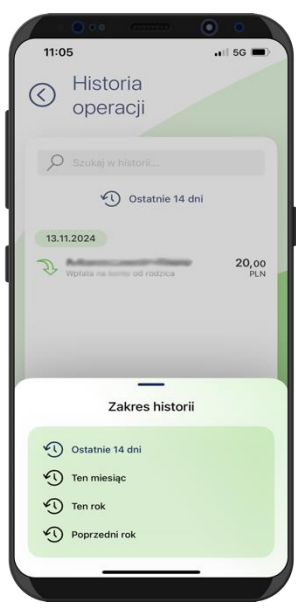

Wybierz Historia

Wyświetlone zostaną operacje (wpłaty zewnętrzne, wpłaty/wypłaty na skarbonki) wykonane na Twoim rachunku z ostatnich 14 dni:

- tapnij w operację wyświetlone zostaną jej szczegóły
- w polu z lupą  $\,{}^{\mathcal{P}}$  możesz wyszukać operację po wpisanej frazie
- wybierz ikonkę zegara 🔊 i nowy zakres dat

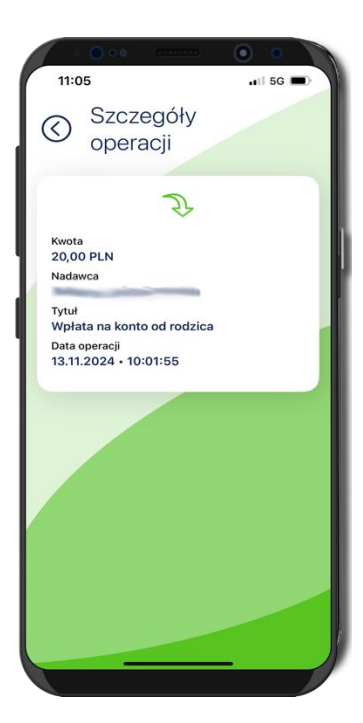

Szczegóły operacji

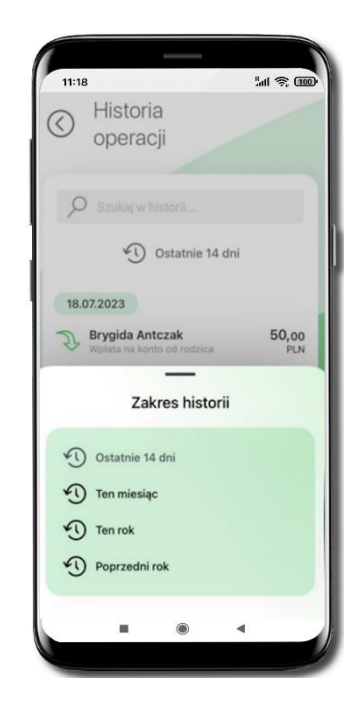

Wybierz inny zakres czasu, z którego ma zostać wyświetlona historia operacji

### Skarbonki

#### Kolejne kroki zakładania skarbonki:

- 1. Wpisz nazwę skarbonki
- 2. Wybierz ikonkę
- 3. Określ kwotę oszczędzania
- 4. Określ czas oszczędzania
- 5. Sprawdź podsumowanie i zakończ tworzenie skarbonki 🥑

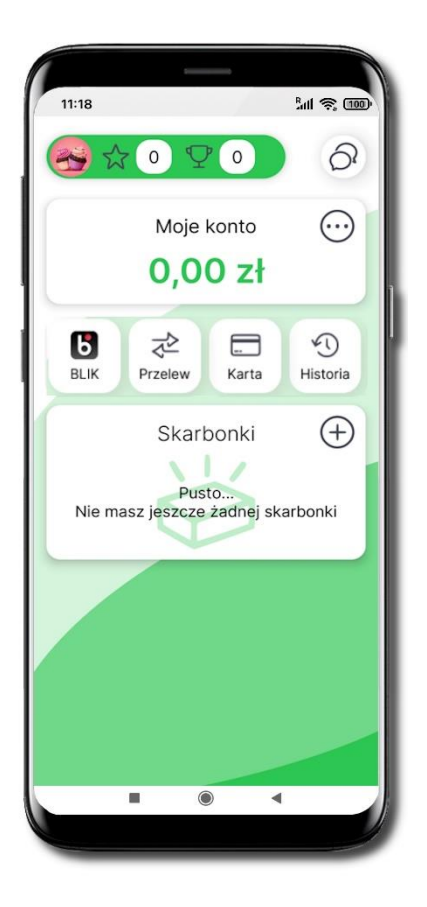

Nie masz jeszcze żadnej skarbonki; wybierz  $\bigoplus$  i dodaj skarbonkę

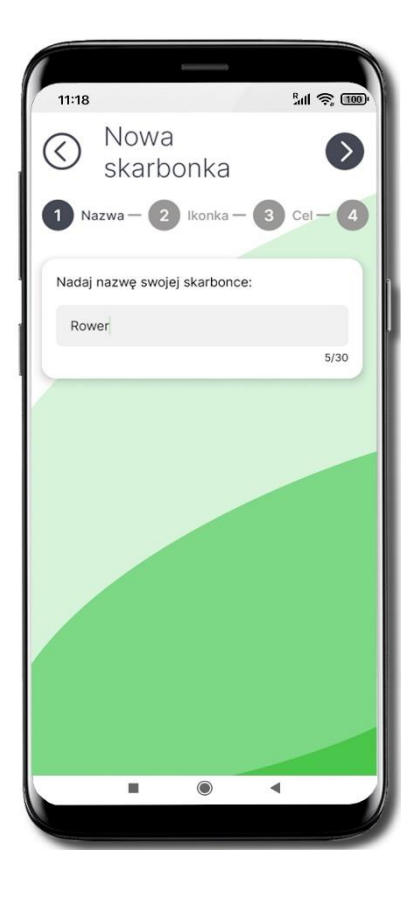

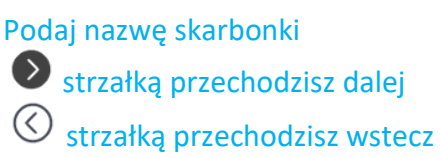

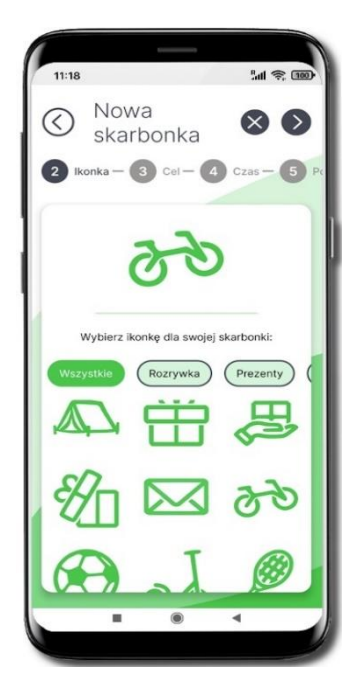

Wybierz ikonkę dla swojej skarbonki. Jeśli coś poszło nie tak możesz przerwać czynność ⊗.

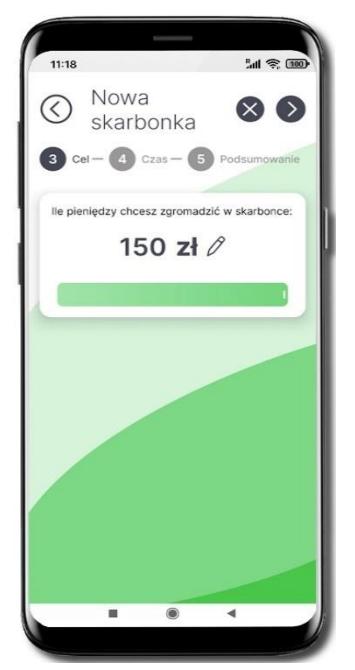

Przesuń suwak i wskaż, ile pieniędzy chcesz zgromadzić w skarbonce. Maksymalnie przesuwając suwak możesz wskazać 150 zł.

Wybierając Ømożesz wpisać maksymalnie kwotę 5000 zł. Przejdź do kolejnego kroku **O**.

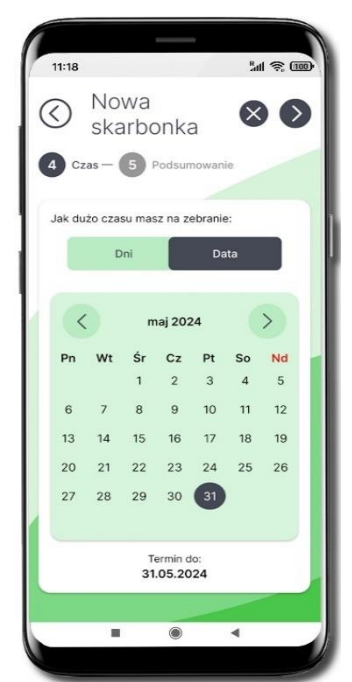

Wskaż jak dużo czasu potrzebujesz na zebranie całej kwoty wybierz liczbę **dni** 

🕘 🛨 lub konkretną datę.

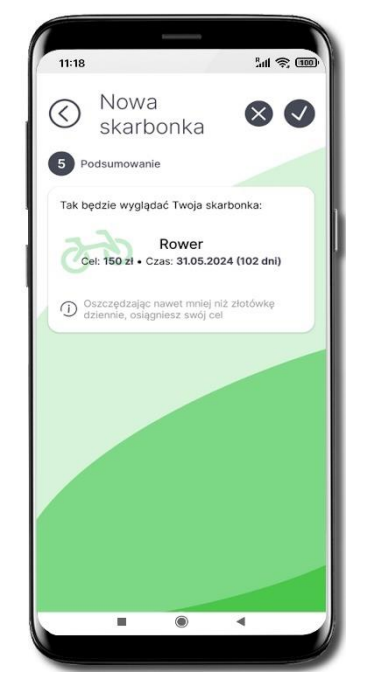

Twoja skarbonka została założona W podsumowaniu znajduje się wskazówka, jaka kwota odkładana dziennie do skarbonki przybliży Cię do realizacji wyznaczonego celu w określonym terminie.

# Wpłać pieniądze do skarbonki

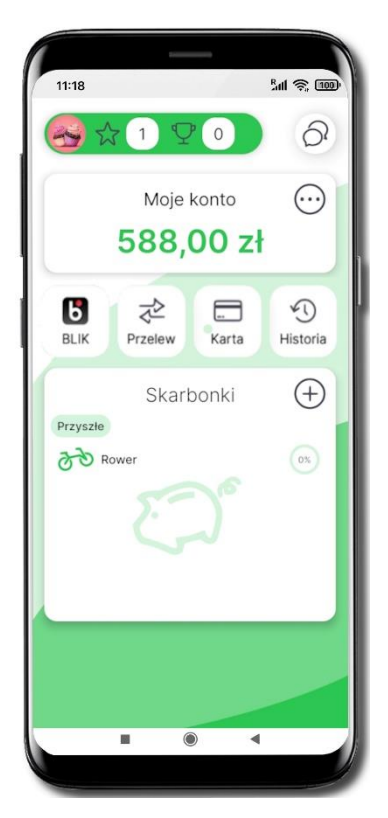

Tapnij w nazwę skarbonki

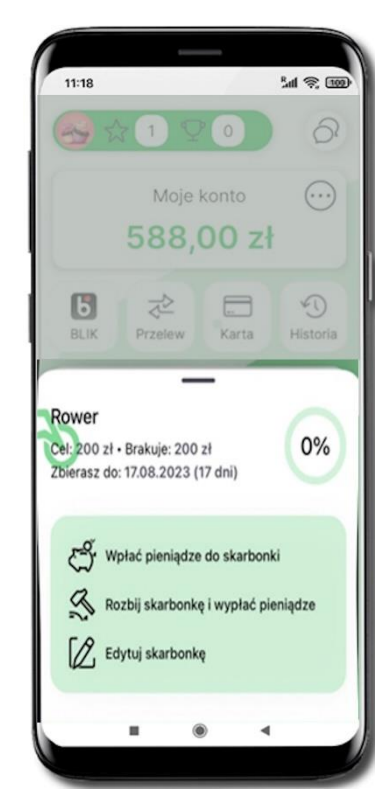

Wybierz Wpłać pieniądze do skarbonki

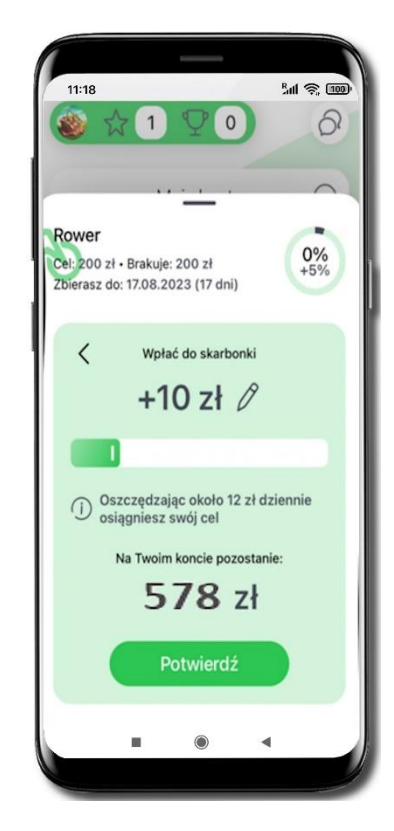

Przesuń suwak i wskaż, ile pieniędzy chcesz wpłacić do skarbonki lub wybierz Paby wpisać kwotę.

Maksymalnie możesz wskazać taka kwotę jaką masz zgromadzoną na koncie.

#### Potwierdź.

Pieniądze zostały wpłacone do skarbonki

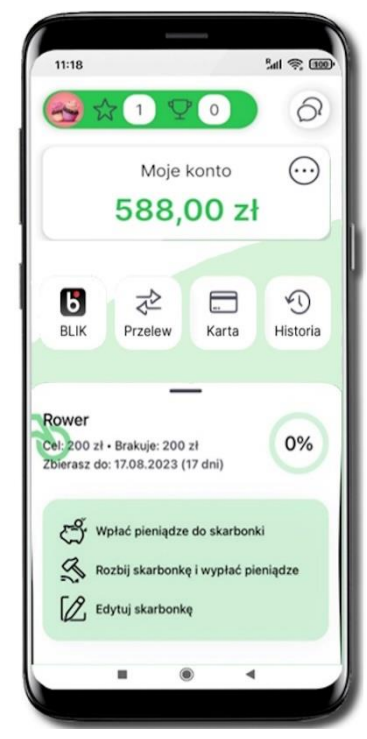

### Rozbij skarbonkę

Wybierz Rozbij skarbonkę i wypłać pieniądze

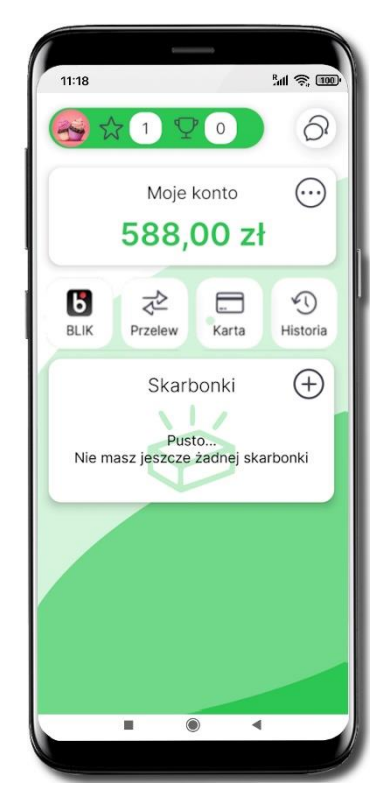

Rozbiłeś skarbonkę, pieniądze wróciły na Twoje konto

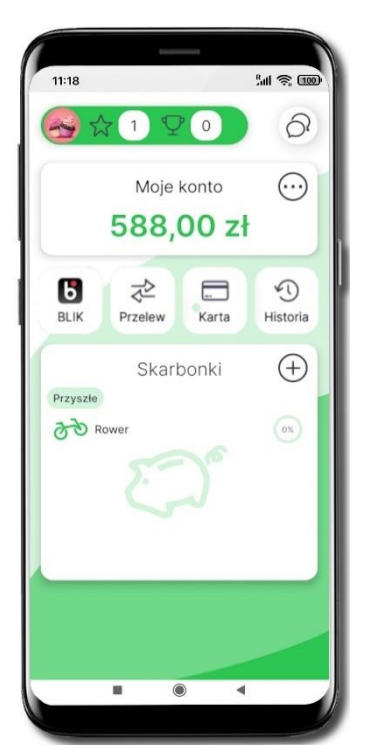

Tapnij w nazwę skarbonki

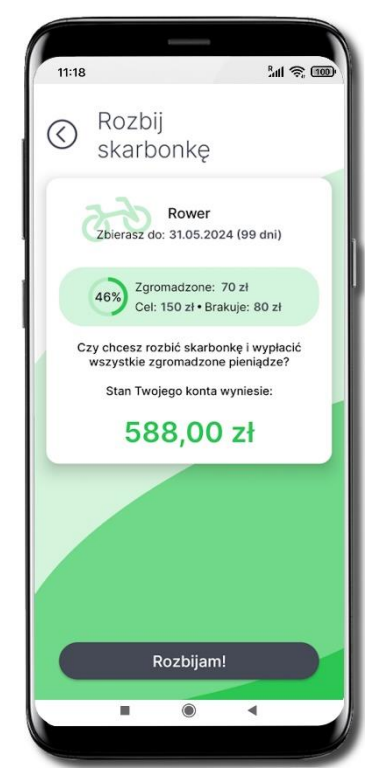

Upewnij się czy chcesz rozbić skarbonkę i wybierz Rozbijam!

### Edytuj skarbonkę

W każdej chwili możesz zmienić cel, ikonę, kwotę i czas realizacji swojej skarbonki.

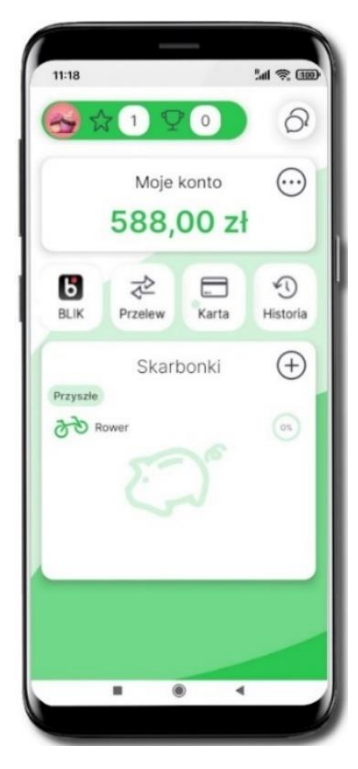

Tapnij w nazwę skarbonki

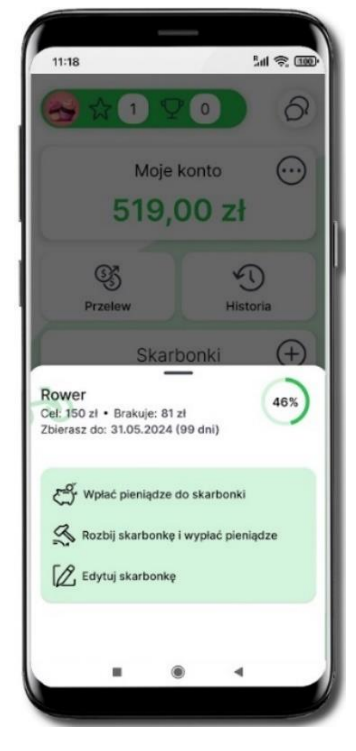

Wybierz Edytuj skarbonkę

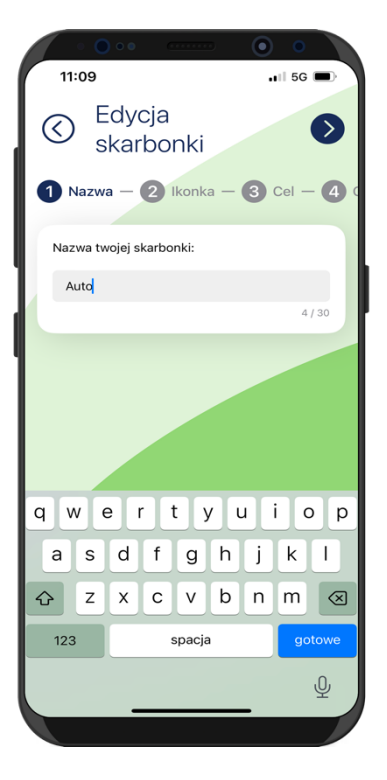

Edytuj poszczególne wartości skarbonki – kroki są identyczne jak przy zakładaniu nowej skarbonki, opis str. 42

### Historia zmian wersji dokumentu

#### Wersja dokumentu 1.60 do wersji aplikacji 1.2.1

- Przelewy – dodano informację o możliwości realizacji tylko przelewu krajowego.

#### Wersja dokumentu 1.70 do wersji aplikacji 1.2.3

- Usuń profil – dodano informację o automatycznym usunięciu profilu w przypadku trzykrotnego wprowadzenia błędnego numeru e-PIN.

#### Wersja dokumentu 1.80 do wersji aplikacji 1.2.3

- Aktywacja Aplikacji naturoBank Junior – dodano informację o możliwości dodania danych dziecka pod warunkiem udostępnienia takiej opcji przez bank (widoczny, bądź nie przycisk **Dodaj dane dziecka**).